Departamento de Ingeniería Eléctrica y Electrónica

Fecha: Abril 10 de 2018

Página: 1 de 33

Versión: 2.0

# GUÍA RÁPIDA PARA EL USO DE ALTIUM

# TABLA DE CONTENIDO

| Objetivo 2                                                |
|-----------------------------------------------------------|
| Reconocimiento de Menús 2                                 |
| Creación de un Proyecto                                   |
| Configuración del Mouse 5                                 |
| Agregar y Conectar Partes                                 |
| Simulación del Circuito                                   |
| Creación del Circuito Impreso a partir del Esquemático 11 |
| Reglas de Diseño 15                                       |
| Ajuste del PCB 16                                         |
| Creación del Plano a Tierra                               |
| Configuración para multicapa (4 a 8 capas) 19             |
| Definición de reglas para multicapa19                     |
| Asignación de capas                                       |
| Generación de Archivos Gerber                             |
| Agregar Librerías                                         |

# Para más información consulte la página:

https://iee.uniandes.edu.co/servicios/estudiantes

| ELABORADO POR: | REVISADO POR:        | APROBADO POR.        |
|----------------|----------------------|----------------------|
| A.F.Z.M.       | Coordinador del LIEE | Coordinador del LIEE |

| Departamento de Ingeniería Eléctrica y Electrónica |
|----------------------------------------------------|
| Laboratorio de Ingeniería Eléctrica y Electrónica  |
| Guía rápida para el uso de Altium                  |

Fecha: Abril 10 de 2018

Página: 2 de 33

Versión: 2.0

## OBJETIVO

Dar a conocer a la Comunidad Uniandina la forma en que se debe culminar el diseño y generación de los archivos necesarios para la fabricación de circuitos impresos en el Laboratorio de Circuitos Impresos LCI del Departamento de Ingeniería Eléctrica y Electrónica, utilizando la herramienta **Altium Designer**.

## **RECONOCIMIENTO DE MENÚS**

Al ingresar a Altium encontrará una pantalla similar a esta:

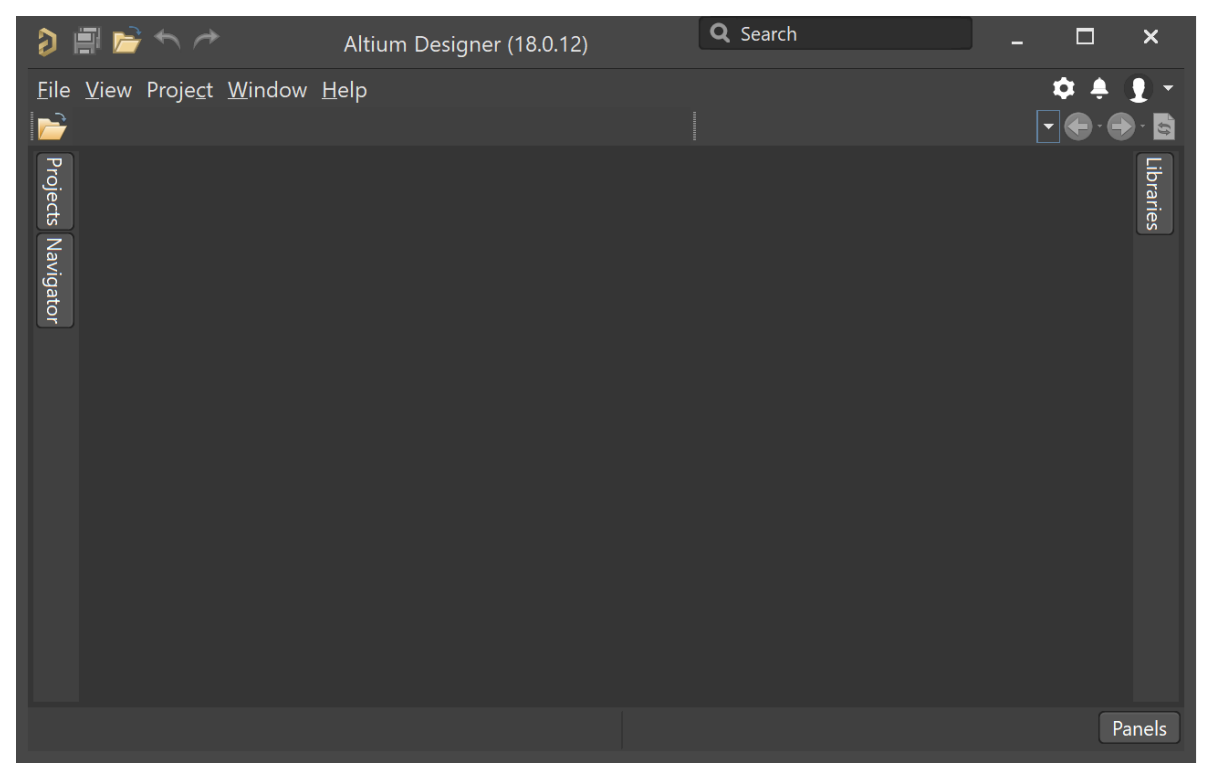

Imagen 1: pantalla general.

Encontrará varios menús en diferentes lugares. Los más relevantes al iniciar es el menú de la parte superior izquierda (ver imagen 2) y la parte inferior derecha (ver imagen 3).

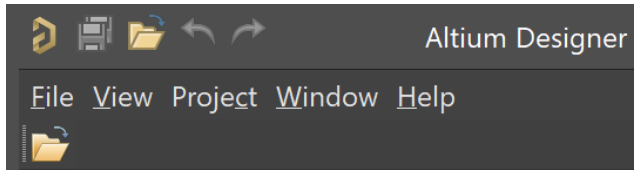

Imagen 2: menú 1 - superior izquierdo

| ELABORADO POR: | REVISADO POR:        | APROBADO POR.        |
|----------------|----------------------|----------------------|
| A.F.Z.M.       | Coordinador del LIEE | Coordinador del LIEE |

|                         | Departamento de Ingeniería Eléctrica y Electrónica |                         |  |
|-------------------------|----------------------------------------------------|-------------------------|--|
|                         | Laboratorio de Ingeniería E                        | Eléctrica y Electrónica |  |
| ()) Ios Alides          | Guía rápida para el                                | uso de Altium           |  |
| Fecha: Abril 10 de 2018 | Página: 3 de 33                                    | Versión: 2.0            |  |
|                         | Differences                                        |                         |  |
|                         | Explorer                                           |                         |  |
|                         | Libraries                                          |                         |  |
|                         | Messages                                           |                         |  |
|                         | Navigator                                          |                         |  |
|                         | Output                                             |                         |  |
|                         | Part Search                                        |                         |  |
|                         | Projects                                           |                         |  |
|                         | Snippets                                           |                         |  |
|                         | Storage Manager                                    |                         |  |
|                         | raticis                                            |                         |  |

Imagen 3: menú 2 - inferior derecho.

Aquí se deberán visualizar, si no lo hacían antes, dos menús nuevos: el menú de la parte superior izquierda (ver imagen 4) y el menú de la parte superior derecha (ver imagen 5).

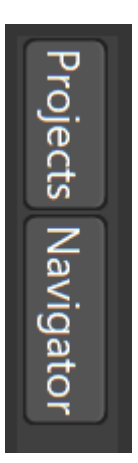

Imagen 5: Menú 3 – superior izquierdo.

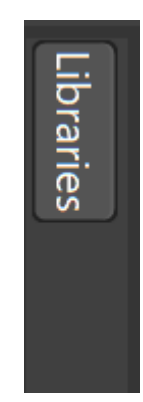

Imagen 6: Menú 4 – superior derecho.

## **CREACIÓN DE UN PROYECTO**

Es necesario crear un proyecto para tener la información organizada. Si usted crea un esquemático por fuera de un proyecto, Altium creará el proyecto por usted. Verifique la estructura de su proyecto en el Menú 3. Para crear un nuevo proyecto PCB puede seleccionar la opción según se muestra en la imagen 6 y aparecerá el nuevo proyecto en la pestaña "Projects" del menú 3 como se muestra en la imagen 7.

| ELABORADO POR: | REVISADO POR:        | APROBADO POR.        |
|----------------|----------------------|----------------------|
| A.F.Z.M.       | Coordinador del LIEE | Coordinador del LIEE |

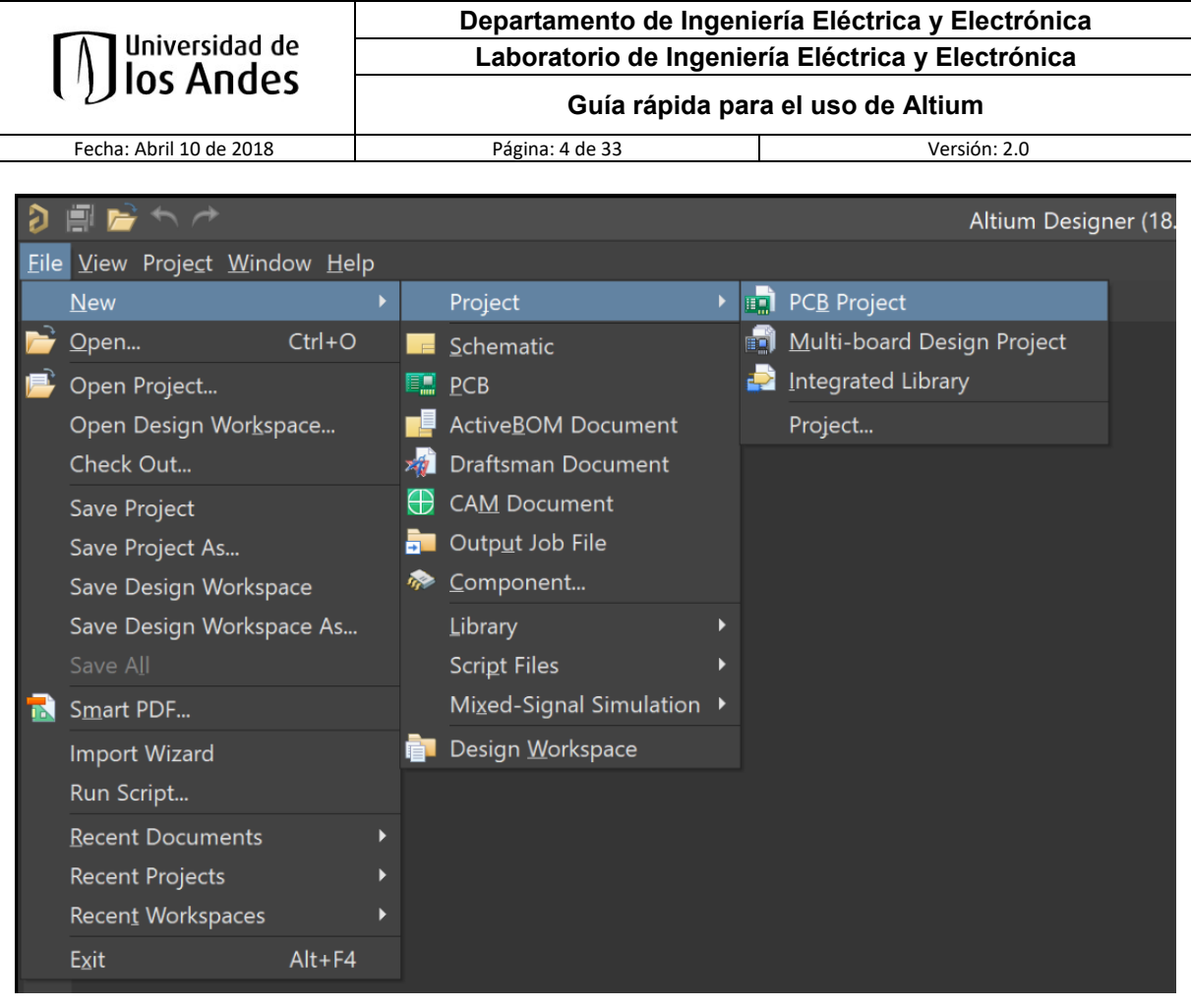

#### Imagen 6: Nuevo Proyecto PCB.

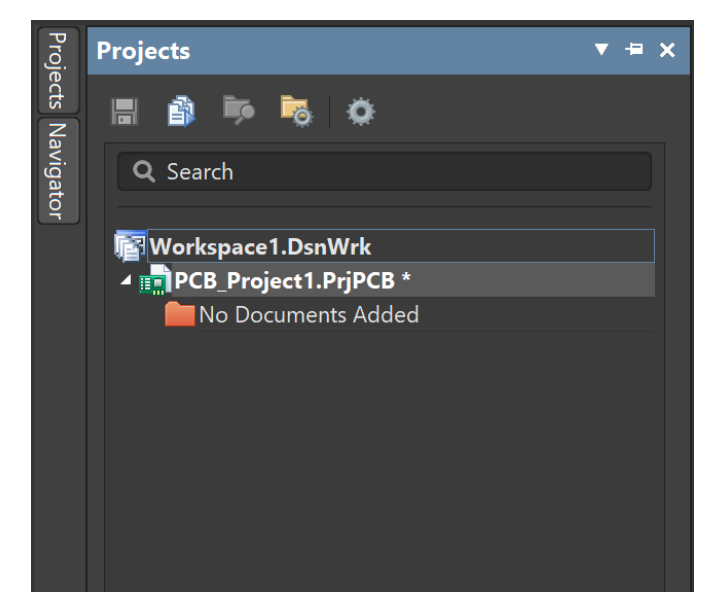

Imagen 7: Pestaña "Projects".

| ELABORADO POR: | REVISADO POR:        | APROBADO POR.        |
|----------------|----------------------|----------------------|
| A.F.Z.M.       | Coordinador del LIEE | Coordinador del LIEE |

| <u> </u>                | Departamento de Ingeni                            | ería Eléctrica y Electrónica |
|-------------------------|---------------------------------------------------|------------------------------|
| Universidad de          | Laboratorio de Ingeniería Eléctrica y Electrónica |                              |
| (1) Ios Andes           | Guía rápida para el uso de Altium                 |                              |
| Fecha: Abril 10 de 2018 | Página: 5 de 33                                   | Versión: 2.0                 |

Ahora puede crear un nuevo esquemático como se muestra en la imagen 8.

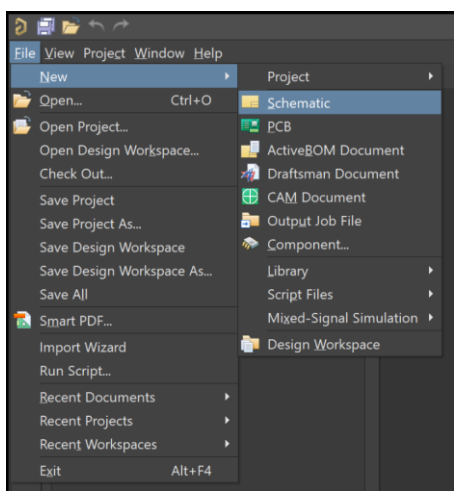

Imagen 8: Creación de un nuevo esquema.

Se agregará el esquemático al proyecto realizado con el nombre "Sheet1.SchDoc". Guarde con el nombre que desee para que quede como parte del proyecto. Observe también que ahora el Menú 1 se amplió con las opciones necesarias para trabajar en su esquema y adicionalmente se agregó una nueva pestaña llamada "Properties" al menú 4.

#### **CONFIGURACIÓN DEL MOUSE**

El mouse es de gran utilidad en Altium, es por esto que se hace necesario aclarar su uso en la imagen 9 para los archivos esquemáticos y los archivos PCB que se verán más adelante. Por supuesto es configurable, pero su configuración está por fuera del alcance de esta guía rápida.

| Μ | Mouse Wheel Configuration                |              |              |              |             |  |
|---|------------------------------------------|--------------|--------------|--------------|-------------|--|
|   | Action                                   |              | Button       | Configurati  | on          |  |
|   |                                          | Ctrl         | Shift        | Alt          | Mouse       |  |
|   | Zoom Main Window                         | $\checkmark$ |              |              | Wheel       |  |
|   | Vertical Scroll                          |              |              |              | Wheel       |  |
|   | Horizontal Scroll                        |              | $\checkmark$ |              | Wheel       |  |
|   | Launch Board Insight (PCB Editor Only)   | $\checkmark$ |              |              | Wheel Click |  |
|   | Change Layer (PCB Editor Only)           | $\checkmark$ | $\checkmark$ |              | Wheel       |  |
|   | Zoom Insight Lens (PCB Editor Only)      |              |              | $\checkmark$ | Wheel       |  |
|   | Insight Lens Auto Zoom (PCB Editor Only) |              |              | $\checkmark$ | Wheel Click |  |
|   | Change Channel (Schematic Only)          | $\checkmark$ | $\checkmark$ |              | Wheel       |  |

Imagen 9: Configuración del mouse en el archivo esquemático.

| ELABORADO POR: | REVISADO POR:        | APROBADO POR.        |
|----------------|----------------------|----------------------|
| A.F.Z.M.       | Coordinador del LIEE | Coordinador del LIEE |

|                | Departamento de Ingeniería Eléctrica y Electrónica |
|----------------|----------------------------------------------------|
| Universidad de | Laboratorio de Ingeniería Eléctrica y Electrónica  |
|                | Guía rápida para el uso de Altium                  |

Fecha: Abril 10 de 2018

Página: 6 de 33

Versión: 2.0

#### AGREGAR Y CONECTAR PARTES

En el nuevo esquemático tendrá un menú más amplio en comparación con el menú de la página inicial, con la opción "Place". Accesos rápidos se podrán haber creado para hacerlo más visual. Pase el mouse por encima de cada uno de ellos para conocerlos mejor.

| ð 🖩 🖷 🖻 th A                                                           | PCB_Project1.PrjPCB - Altium Designer (18.0.12)       | Q Search          |
|------------------------------------------------------------------------|-------------------------------------------------------|-------------------|
| Eile Edit View Project Place Design Tools Simulate Reports Window Help |                                                       |                   |
| 📄 🔚 🎒 🗋 🛛 Sheet1.SchDoc?ViewName=SchGr 💽 💮 🕤 📓 🔽 🗲 🚽                   | - * 🎟 •   Mixed Sim 🛛 🔄 📷 🖓 🖉 🦉 🖉 🖉 🔶 🗮 🐜 📅 🔤 🚽 🍄 📳 🚍 | 🔟 🤮 📑 📑 🚥 🗙 💥 🗾 🛀 |

#### Imagen 10: Menú del nuevo esquema.

Al seleccionar "Place" y luego "Part" o el símbolo del acceso rápido equivalente se abrirá la pestaña "Libraries" del menú 4 como se muestra en la imagen 11 y tendremos el listado de componentes en las librerías para seleccionar el componente que requiera. Tenga en cuenta que según las librerías que agregue, así mismo podrá acceder a los componentes. Si desea agregar librerías vaya a la sección "Agregar Librerías" de esta misma guía rápida.

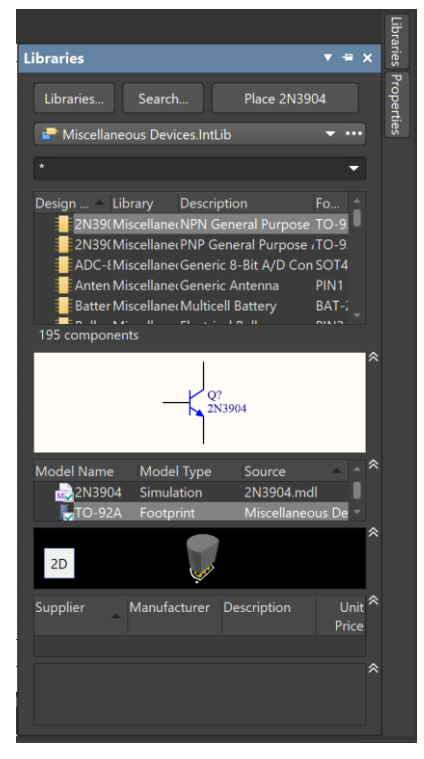

Imagen 11: Place Part

Agreguemos 2 resistencias de la librería "Miscellaneous Devices". Para llevar un componente de la lista se debe presionar, sostener y desplazar hacia la hoja del esquemático. Puede presionar la barra espaciadora para rotar una componente mientras lo sostiene con el mouse.

| ELABORADO POR: | REVISADO POR:        | APROBADO POR.        |
|----------------|----------------------|----------------------|
| A.F.Z.M.       | Coordinador del LIEE | Coordinador del LIEE |

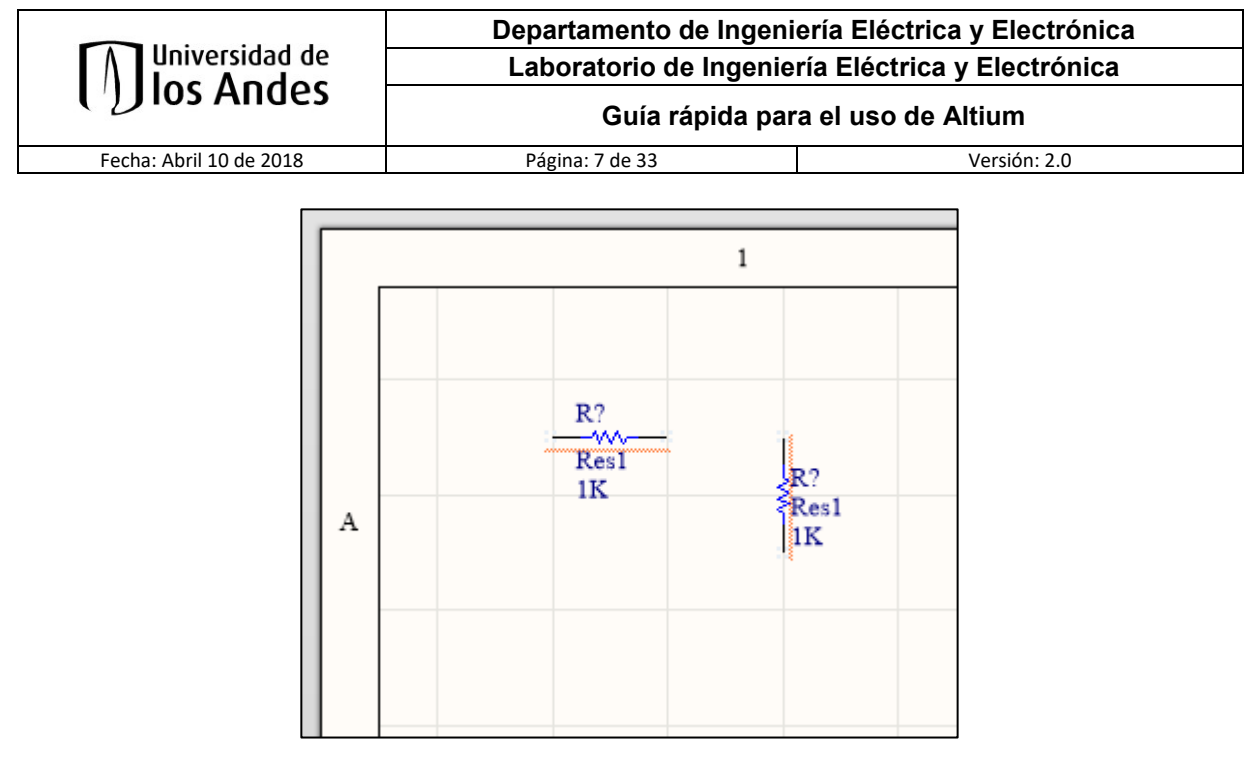

Imagen 12: Posicionamiento de partes

Para ubicar una fuente sinusoidal o de onda cuadrada puede seleccionarla del menú superior derecho, ver imagen 14. Para fuentes DC puede seleccionar la opción "VCC" del menú de acceso rápido, ver imagen 15, esta no se puede encontrar en la barra superior se debe habilitar dirigiéndose a "View" "Toolbars" y seleccionando todos los componentes en ese menú, ver imagen 13.

| Vie       | w Proje <u>c</u> t <u>P</u> lace | Design   | Tools | mula | ate        | Report   | s W  | indo |   | ₫e |
|-----------|----------------------------------|----------|-------|------|------------|----------|------|------|---|----|
|           | Fit <u>D</u> ocument             |          |       |      | <b>T</b> x |          | 4t   | ۶    |   |    |
| <u>a</u>  | Eit All Objects                  | Ctrl+F   | gDn   | Ci   |            | .SchDoc  |      |      |   |    |
| <b>~</b>  | <u>A</u> rea                     |          |       |      |            |          |      |      |   |    |
|           | Around <u>P</u> oint             |          |       |      |            |          |      |      |   |    |
| <b>``</b> | Selected Objects                 |          |       |      |            |          |      |      |   |    |
| Q         | Zoom <u>I</u> n                  |          | gUp   |      |            |          |      |      |   |    |
| ۹,        | Zoom <u>O</u> ut                 |          | gDn   |      |            |          |      |      |   |    |
|           |                                  |          |       |      |            |          |      |      |   |    |
|           | Full Screen                      | Al       |       |      |            |          |      |      |   |    |
| ~         | Show Net Color                   | Override |       |      |            |          |      |      |   |    |
| ∠         | Set Net Colors                   |          |       |      |            |          |      |      |   |    |
|           | Toolbars                         |          |       |      | Fo         | rmatting | 9    |      |   |    |
|           | Panels                           |          |       |      | Mi         | xed Sim  | 1    |      |   |    |
| ~         | <u>S</u> tatus Bar               |          |       |      | Na         | vigatior |      |      |   |    |
|           | Co <u>m</u> mand Statu           |          |       |      | Scl        | nematic  | Star | ndar | d |    |
|           | Grids                            |          |       |      | Uti        | lities   |      |      |   | ľ  |
|           | Toggle <u>U</u> nits             |          |       |      | Wi         | ring     |      |      |   |    |
| c         |                                  |          |       |      | ⊆u         | stomize  | h    |      |   |    |

Imagen 13: Habilitación de Toolbars.

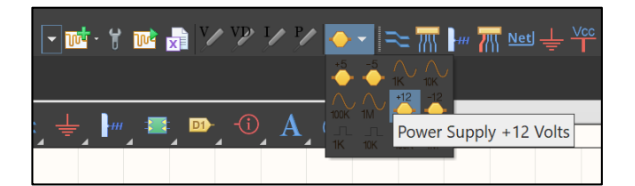

Imagen 14: Selección de una fuente sinusoidal.

| ELABORADO POR: | REVISADO POR:        | APROBADO POR.        |
|----------------|----------------------|----------------------|
| A.F.Z.M.       | Coordinador del LIEE | Coordinador del LIEE |

|                         | Departamento de Ingeniería Eléctrica y Electrónica |                    |  |
|-------------------------|----------------------------------------------------|--------------------|--|
| Ios Andes               | Laboratorio de Ingeniería Eléctrica y Electrónica  |                    |  |
|                         | Guía rápida par                                    | a el uso de Altium |  |
| Fecha: Abril 10 de 2018 | Página: 8 de 33                                    | Versión: 2.0       |  |
|                         |                                                    |                    |  |

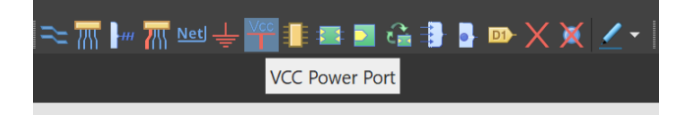

Imagen 15: Selección de fuente DC.

Ubique la fuente sinusoidal en la hoja de trabajo y luego conéctelos con la opción "Place" "Wire". Escriba los nombres de las resistencias haciendo doble clic en cada una de ellas con el mouse o use la opción que brinda el programa para nombrar los componentes dependiendo su ubicación en el plano, esta opción se encuentra siguiendo la secuencia "Tools" "Annotation" "Annotate Schematics Quietly" como se muestra en la imagen 16 y dando Aceptar en la ventana emergente.

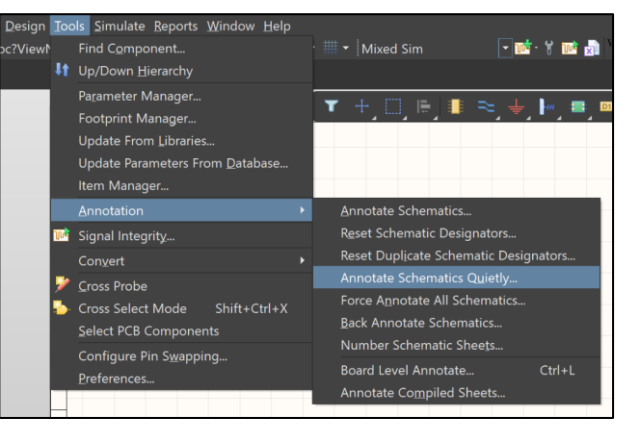

**Imagen 16: Annotate Schematics Quietly** 

| R1<br>Res1<br>1K |                  |
|------------------|------------------|
| + 1KHz<br>VSIN   | R2<br>Res1<br>1K |
| GND              |                  |

Imagen 17: Circuito Final de ejemplo.

Puede nombrar la conexión que desee para facilitar su ubicación más adelante con la opción "Place Net Label", asegurándose que quede encima de la conexión que desea nombrar. Para cambiar el texto que viene por defecto

| ELABORADO POR: | REVISADO POR:        | APROBADO POR.        |
|----------------|----------------------|----------------------|
| A.F.Z.M.       | Coordinador del LIEE | Coordinador del LIEE |

|                         | Departamento de Ingeniería Eléctrica y Electrónica<br>Laboratorio de Ingeniería Eléctrica y Electrónica |                     |
|-------------------------|----------------------------------------------------------------------------------------------------|---------------------|
| Universidad de          |                                                                                                    |                     |
| ()) los Andes           | Guía rápida pa                                                                                          | ra el uso de Altium |
| Fecha: Abril 10 de 2018 | Página: 9 de 33                                                                                         | Versión: 2.0        |

se debe oprimir la tecla **Tab** para que se despliegue la pestaña "Properties" y en el apartado "Net Name" se realiza el cambio del texto que se quiere mostrar en la conexión.

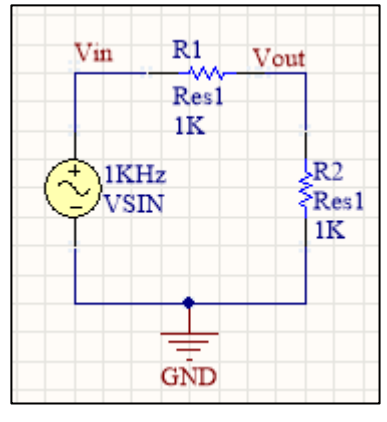

Imagen 18: Nombrar conexión.

## SIMULACIÓN DEL CIRCUITO

Vaya a "Design", "Simulate" y seleccione el paquete de simulación instalado. De no tener un paquete de simulación instalado vaya a la sección "Instalación de Extensiones" de esta misma guía.

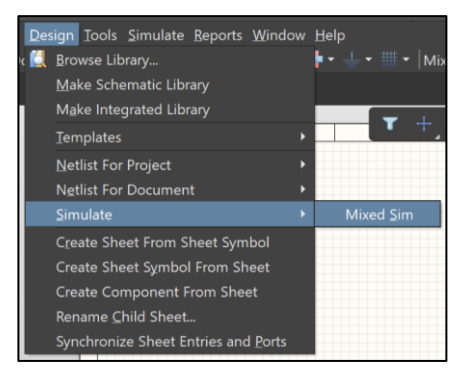

Imagen 19: Selección del paquete de simulación

Al seleccionar el paquete de simulación obtendrá diferentes menús según el paquete. Para esta guía utilizaremos el "Mixed Sim".

| ELABORADO POR: | REVISADO POR:        | APROBADO POR.        |
|----------------|----------------------|----------------------|
| A.F.Z.M.       | Coordinador del LIEE | Coordinador del LIEE |

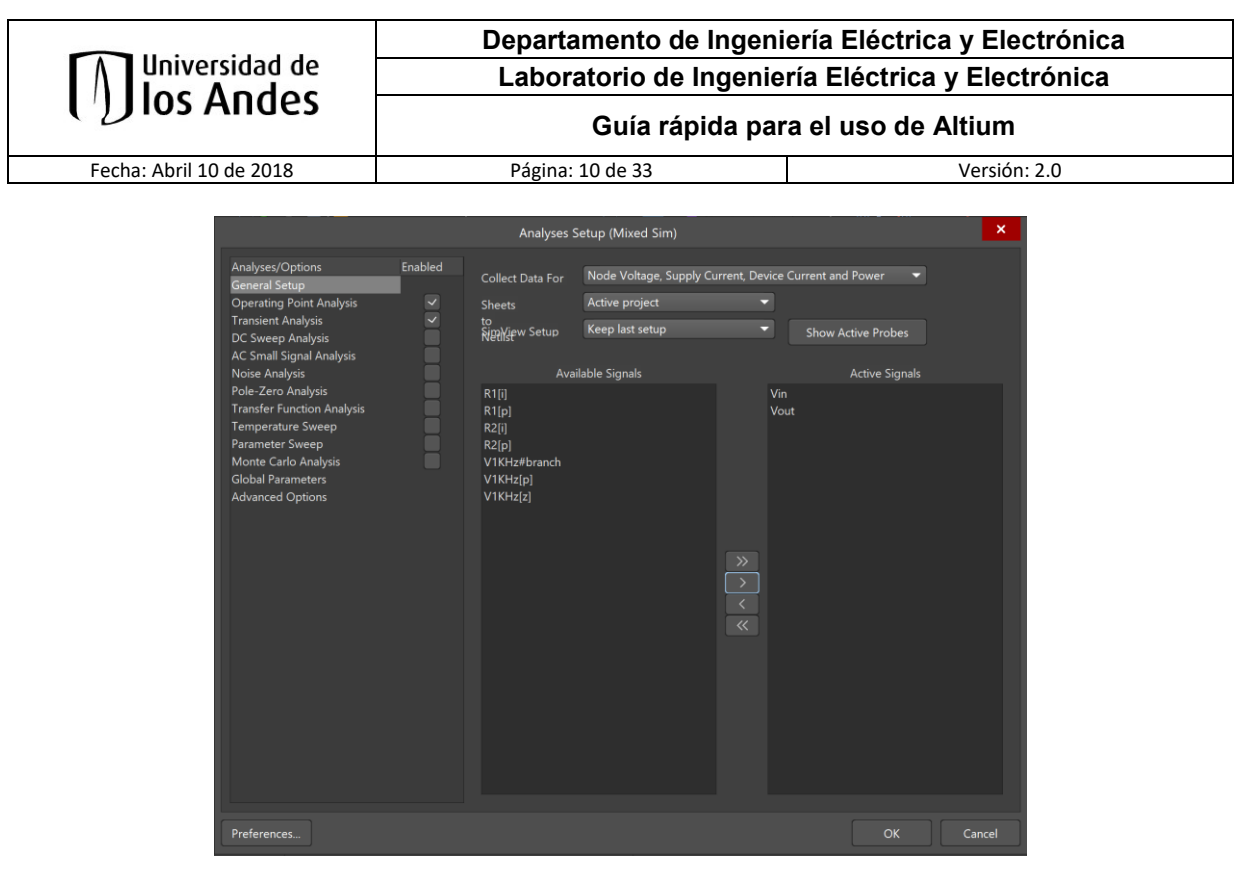

Imagen 20: Configuración General de Mixed Sim.

En la opción "General Setup" seleccione las redes que desea ver en la simulación. Luego vaya a la opción "Transient Analysis" para ver su comportamiento en el tiempo. Seleccione las opciones que se ajusten a sus necesidades de simulación.

|                            |          | Analyses Setup (Mixed Sim)    |        | ×   |
|----------------------------|----------|-------------------------------|--------|-----|
| Analyses/Options           | Enabled  | Transient Analysis Setup      |        |     |
| General Setup              |          | Parameter                     | Value  |     |
| Operating Point Analysis   | <u> </u> | Transient Start Time          |        |     |
| Transient Analysis         | $\sim$   | Transient Stop Time           | 5,000m |     |
| DC Sweep Analysis          |          | Transient Step Time           | 20,00u |     |
| AC Small Signal Analysis   |          | Transient Max Step Time       | 20,00u |     |
| Noise Analysis             |          | Use Initial Conditions        |        |     |
| Transfor Function Analysis |          |                               |        |     |
| Temperature Sween          |          | Use Transient Defaults        |        |     |
| Parameter Sweep            |          | Default Cycles Displayed      |        |     |
| Monte Carlo Analysis       |          | Default Points Per Cycle      |        |     |
| Global Parameters          |          |                               |        |     |
| Advanced Options           |          | Enable Fourier                |        |     |
|                            |          | Fourier Fundamental Frequency | 1,000k |     |
|                            |          | Fourier Number of Harmonics   |        |     |
|                            |          |                               |        |     |
|                            |          |                               |        |     |
|                            |          |                               |        |     |
|                            |          |                               |        |     |
|                            |          |                               |        |     |
|                            |          |                               |        |     |
|                            |          |                               |        |     |
|                            |          |                               |        |     |
|                            |          |                               |        |     |
|                            |          |                               |        |     |
|                            |          |                               |        |     |
|                            |          |                               |        |     |
|                            |          | Set Defaults                  |        |     |
|                            |          | Set Denadits                  |        |     |
| Desfavoran                 |          |                               |        |     |
| Preferences                |          |                               | Car    | cer |

Imagen 21: Transient Analysis

| ELABORADO POR: | REVISADO POR:        | APROBADO POR.        |
|----------------|----------------------|----------------------|
| A.F.Z.M.       | Coordinador del LIEE | Coordinador del LIEE |

|                            | Departamento de Ingeniería Eléctrica y Electrónica           Laboratorio de Ingeniería Eléctrica y Electrónica |                    |
|----------------------------|----------------------------------------------------------------------------------------------------|--------------------|
|                            |                                                                                                    |                    |
| ( <sup>1</sup> ) los Andes | Guía rápida para                                                                                               | a el uso de Altium |
| Fecha: Abril 10 de 2018    | Página: 11 de 33                                                                                               | Versión: 2.0       |

Seleccione "OK" y una ventana con el nombre "Simulación" aparecerá en la pantalla principal.

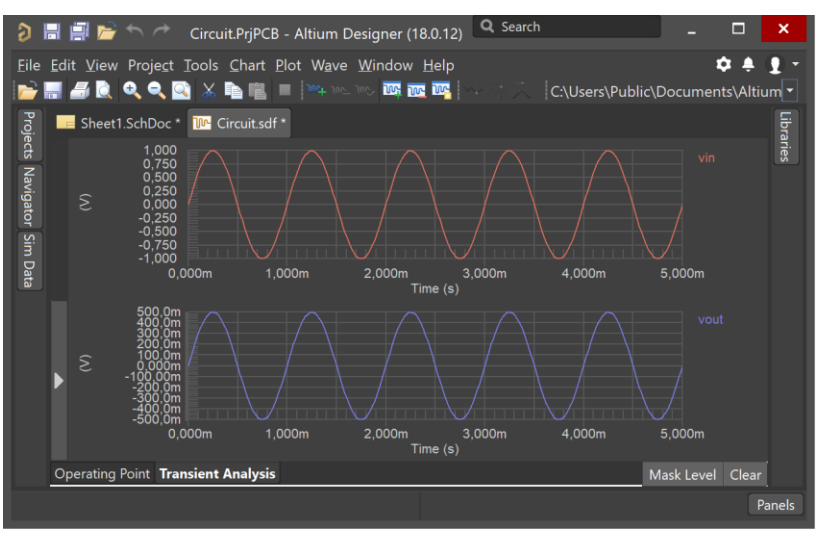

Imagen 22: Resultado de la simulación.

Para nuestro ejemplo tenemos una señal roja con el nombre "Vin" y una señal azul de la mitad de su tamaño con el nombre "Vout".

# CREACIÓN DEL CIRCUITO IMPRESO A PARTIR DEL ESQUEMÁTICO

Cree un nuevo archivo PCB.

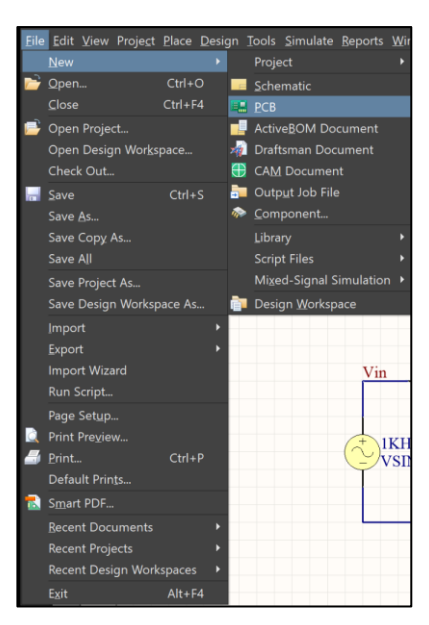

Imagen 23: Nuevo archivo PCB.

| ELABORADO POR: | REVISADO POR:        | APROBADO POR.        |
|----------------|----------------------|----------------------|
| A.F.Z.M.       | Coordinador del LIEE | Coordinador del LIEE |

|                         | Departamento de Ingeniería Eléctrica y Electrónica |                    |  |
|-------------------------|----------------------------------------------------|--------------------|--|
| Universidad de          | Laboratorio de Ingeniería Eléctrica y Electrónica  |                    |  |
| ()) los Andes           | Guía rápida par                                    | a el uso de Altium |  |
| Fecha: Abril 10 de 2018 | Página: 12 de 33                                   | Versión: 2.0       |  |

Guarde el archivo PCB con el nombre que prefiera. Luego vaya a la opción "Design", "Import

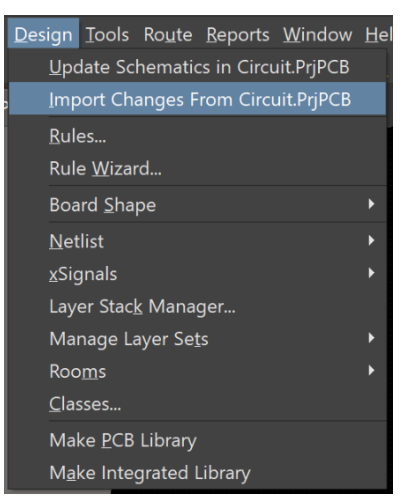

Imagen 24: Import Changes from Circuit.PrjPcb

Una nueva ventana se desplegará indicando el número de diferencias que hay entre su archivo (actualmente vacío) y la actualización.

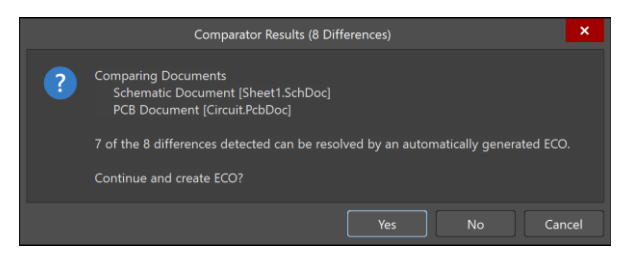

Imagen 25: Diálogo de importación de cambios al PCB.

Seleccione "Yes" y se abrirá una nueva ventana que le muestra todos los cambios a realizar. Verifíquelos, valídelos seleccionando el botón "Validate Changes", y luego ejecute los que desee (inicialmente todos).

| ELABORADO POR: | REVISADO POR:        | APROBADO POR.        |
|----------------|----------------------|----------------------|
| A.F.Z.M.       | Coordinador del LIEE | Coordinador del LIEE |

| Universidad de                 | Departamento de Ingeniería Eléctrica y Electrónica<br>Laboratorio de Ingeniería Eléctrica y Electrónica<br>Guía rápida para el uso de Altium |             |                              |
|--------------------------------|----------------------------------------------------------------------------------------------------|-------------|------------------------------|
|                                |                                                                                                    |             |                              |
| Fecha: Abril 10 de 2018        | Página: 13                                                                                                    | de 33       | Versión: 2.0                 |
|                                | Engineering Cl                                                                                                    | hange Order | ×                            |
| Modifications<br>Enable Action | Affected Object                                                                                                    |             | Status<br>Check Done Message |
|                                |                                                                                                    |             |                              |

|   |     | Add Components(2)            |                                                                    |                                         |       |
|---|-----|------------------------------|--------------------------------------------------------------------|-----------------------------------------|-------|
|   |     |                              | R1                                                                 | E Circuit.PcbDoc                        |       |
|   |     |                              | R2                                                                 | E Circuit.PcbDoc                        |       |
| - |     |                              |                                                                    |                                         |       |
|   |     |                              |                                                                    | E Circuit.PcbDoc                        |       |
|   |     |                              |                                                                    | E Circuit.PcbDoc                        |       |
|   |     |                              |                                                                    | E Circuit.PcbDoc                        |       |
| - |     | Add Component Classes(1)     |                                                                    |                                         |       |
|   |     |                              | Sheet1                                                             | E Circuit.PcbDoc                        |       |
| - |     |                              |                                                                    |                                         |       |
|   |     |                              | Room Sheet1 (Scope=InComponentC<br>Room Sheet1 (Scope=InComponentC | Kana Kana Kana Kana Kana Kana Kana Kana |       |
|   | ges | Execute Changes Beport Chang | es Only Show Errors                                                |                                         | Close |

Imagen 26: Cambios a realizar.

|                  | _            |                                        | Engineerin                                                                                                    | ig Change O | Drder          |                              | ×     |
|------------------|--------------|----------------------------------------|----------------------------------------------------------------------------------------------------|-------------|----------------|------------------------------|-------|
| Modificati<br>Er | ons<br>nable |                                        | Affected Object                                                                                                    |             |                | Status<br>Check Done Message |       |
| -                | 2 2          | Add Components(2)<br>Add<br>Add        | R1                                                                                                    |             | Circuit.PcbDoc | <i>♀</i><br>⊘                |       |
| -                | 5 5 5        | Add Nets(3)<br>Add<br>Add              | ≈ GND<br>≈ Vin                                                                                                    |             | Circuit.PcbDoc | •                            |       |
| 4                |              | Add<br>Add Component Classes(1)<br>Add | Sheet1                                                                                                    |             | Circuit.PcbDoc | •<br>•                       |       |
|                  |              | Add Room(')<br>Add                     | Room Sheet1 (Scope=InComponentComponentCompon |             | Circuit PobDoc | •                            |       |
| Validate C       | hanges       | Execute Changes Report Chang           |                                                                                                    |             |                |                              | Close |

Imagen 27: Validación de cambios.

|     |       |                   | Engineeri                                                        | ng Change ( | Order            |          |                      |         | ×     |
|-----|-------|-------------------|------------------------------------------------------------------|-------------|------------------|----------|----------------------|---------|-------|
|     |       |                   |                                                                  |             |                  |          |                      |         |       |
|     | nable |                   | Affected Object                                                  |             |                  |          |                      | Message |       |
| 4 🖿 |       | Add Components(2) |                                                                  |             |                  |          |                      |         |       |
|     |       |                   | 📕 R1                                                             |             | 💶 Circuit.PcbDoc |          |                      |         |       |
|     |       |                   | 📒 R2                                                             |             | E Circuit.PcbDoc | <u> </u> | <b>~</b>             |         |       |
| - 🖿 |       |                   |                                                                  |             |                  |          |                      |         |       |
|     |       |                   |                                                                  |             | E Circuit.PcbDoc | <b>~</b> | <b>~</b>             |         |       |
|     |       |                   |                                                                  |             | E Circuit.PcbDoc | <b>~</b> | <b>~</b>             |         |       |
|     |       |                   |                                                                  |             | Circuit.PcbDoc   | ~        |                      |         |       |
| - 🖿 |       |                   |                                                                  |             |                  |          |                      |         |       |
|     |       |                   | Sheet1                                                           |             | E Circuit.PcbDoc | ~        | <ul> <li></li> </ul> |         |       |
| - 🖿 |       |                   |                                                                  |             |                  |          |                      |         |       |
|     |       |                   | Room Sheet1 (Scope=InComponent<br>Room Sheet1 (Scope=InComponent |             | Circuit.PcbDoc   | <b>~</b> |                      |         |       |
|     |       |                   |                                                                  |             |                  |          |                      |         |       |
|     |       |                   |                                                                  |             |                  |          |                      |         |       |
|     |       |                   |                                                                  |             |                  |          |                      |         |       |
|     |       |                   |                                                                  |             |                  |          |                      |         |       |
|     |       |                   |                                                                  |             |                  |          |                      |         |       |
|     |       |                   |                                                                  |             |                  |          |                      |         |       |
|     |       |                   |                                                                  |             |                  |          |                      |         |       |
|     |       |                   |                                                                  |             |                  |          |                      |         |       |
|     |       |                   |                                                                  |             |                  |          |                      |         |       |
|     |       |                   |                                                                  |             |                  |          |                      |         |       |
|     |       |                   |                                                                  |             |                  |          |                      |         |       |
|     |       |                   |                                                                  |             |                  |          |                      |         |       |
|     |       |                   |                                                                  |             |                  |          |                      |         | Close |

Imagen 28: Ejecución de cambios.

| ELABORADO POR: | REVISADO POR:        | APROBADO POR.        |  |
|----------------|----------------------|----------------------|--|
| A.F.Z.M.       | Coordinador del LIEE | Coordinador del LIEE |  |

| <u> </u>                | Departamento de Ingeniería Eléctrica y Electrónica |                    |  |
|-------------------------|----------------------------------------------------|--------------------|--|
| ()) Ios Andes           | Laboratorio de Ingeniería Eléctrica y Electrónica  |                    |  |
|                         | Guía rápida para                                   | a el uso de Altium |  |
| Fecha: Abril 10 de 2018 | Página: 14 de 33                                   | Versión: 2.0       |  |

Cierre la ventana con el botón "Close" y verá en su hoja de trabajo de PCB los componentes que antes estaban en el esquemático. Dado que la fuente sinusoidal existe en el esquemático y no tiene un footprint, ésta no aparecerá en su diseño PCB. Seleccione los componentes y arrástrelos hasta la zona de trabajo negra. Verá un hilo que conecta las dos resistencias en un extremo. Esta conexión está únicamente como referencia, pero no se verá en su circuito integrado hasta que no la conecte. Realice una conexión con la herramienta "Interactively Route Connections".

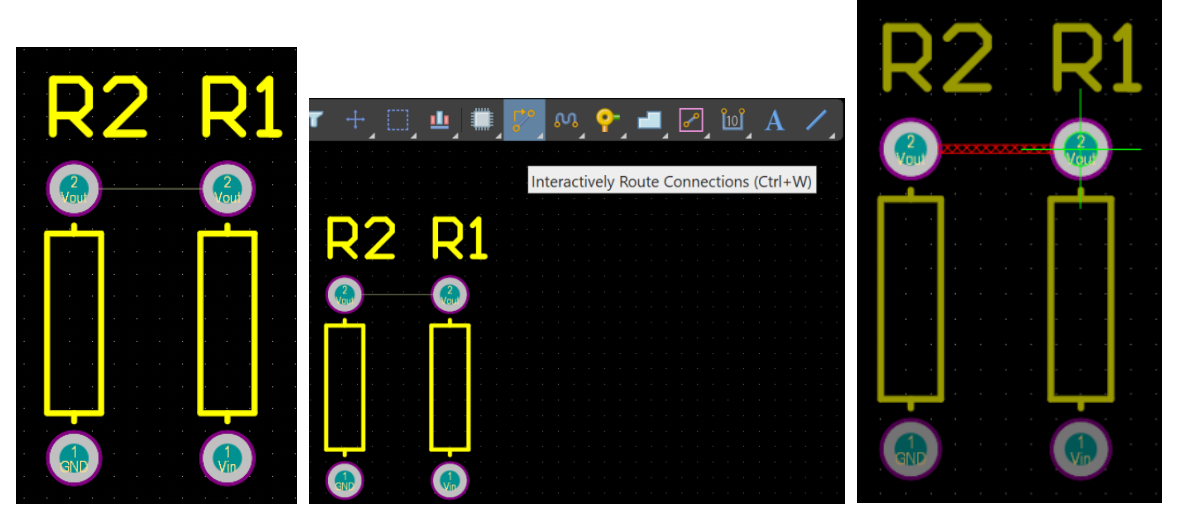

Imagen 29: Señalización de la conexión y uso de la herramienta de conexión

Si antes de conectar un componente, desea cambiarlo de capa, puede hacer doble click encima del componente y cambiar el campo "Layer" a la capa a la cual desee cambiarlo. Si se desea cambiar de capa mientras se está generando la ruta se puede oprimir la letra "L" de su teclado.

Para realizar la conexión entre los diferentes componentes existen diferentes formas que puede tomar las rutas de las pistas y se puede cambiar la dirección del ángulo que toma la pista para la conexión del componente con la barra espaciadora como se muestra en la imagen 30. Una vez termine de conectar los dos puntos presione la tecla ESC para terminar.

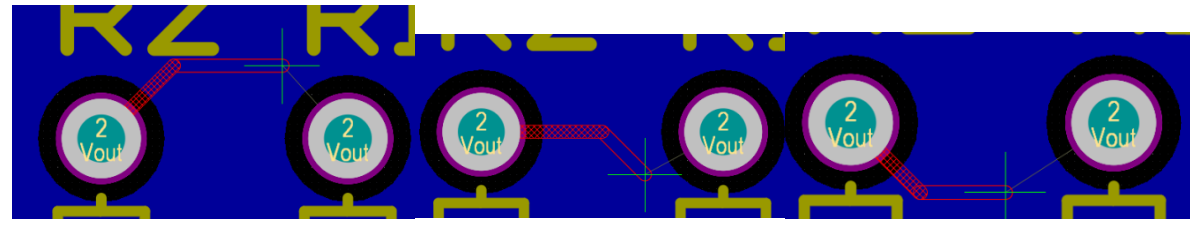

Imagen 30: Cambio de ángulos para las pistas de conexión

| ELABORADO POR: | REVISADO POR:        | APROBADO POR.        |
|----------------|----------------------|----------------------|
| A.F.Z.M.       | Coordinador del LIEE | Coordinador del LIEE |

|                         | Departamento de Ingeniería Eléctrica y Electrónica<br>Laboratorio de Ingeniería Eléctrica y Electrónica |                  |  |
|-------------------------|----------------------------------------------------------------------------------------------------|------------------|--|
| Universidad de          |                                                                                                    |                  |  |
|                         | Guía rápida para                                                                                        | el uso de Altium |  |
| Fecha: Abril 10 de 2018 | Página: 15 de 33                                                                                        | Versión: 2.0     |  |

Página: 15 de 33

## **REGLAS DE DISEÑO**

Cambie las unidades de diseño a milímetros dando click sobre el lienzo negro y luego se abre la pestaña "Properties". En el campo "Other" seleccione la opción "mm" para que pueda trabajar en milímetros. Luego regresa al lienzo de trabajo de la PCB.

|                  |               |                   |         | Libra   |
|------------------|---------------|-------------------|---------|---------|
| Properties       |               |                   | ▼ += >  | aries   |
| Board            | Compor        | nents (and 12 mor | re) ү 🔻 | Propert |
| <b>Q</b> Search  |               |                   |         | ties    |
|                  | Add 🔻         |                   |         |         |
| ⊿ Guide Mana     | ger           |                   |         |         |
| Enabled .        | X             |                   | Color   |         |
|                  |               |                   |         |         |
|                  |               |                   |         |         |
|                  |               |                   |         |         |
|                  |               |                   |         |         |
|                  | Add 🔻         | Place 🔻           |         |         |
| ⊿ Other          |               |                   |         |         |
| Units            |               |                   | Q       |         |
| m                | m             | mils              |         |         |
| Polygon Na       | iming NE      |                   |         |         |
| Sc               | heme NE       | I NAME_LXX_PXX    |         |         |
| Designator D     | isplay Phy    | ysical            |         |         |
| Route Too        | l Path La     | ayer not defined  | -       |         |
| 0 of 1 objects a | are displayed |                   |         |         |

**Imagen 31: Properties Board** 

Si desea cambiar el grosor de la pista puede ir a "Design" "Rules" y luego aparecerá una ventana en donde puede configurar parámetros como grosor de las pistas y distancia mínima de la pista con otra (clearance) teniendo en cuenta que entre plano-pista, plano-pad y pista-pista debe ser de 0.4 mm. Para evitar escribir la medida en cada espacio se cambia únicamente en la sección "Minimun Clearence" por 0.4 mm. Ver imágenes 32 y 33.

| ELABORADO POR: | REVISADO POR:        | APROBADO POR.        |
|----------------|----------------------|----------------------|
| A.F.Z.M.       | Coordinador del LIEE | Coordinador del LIEE |

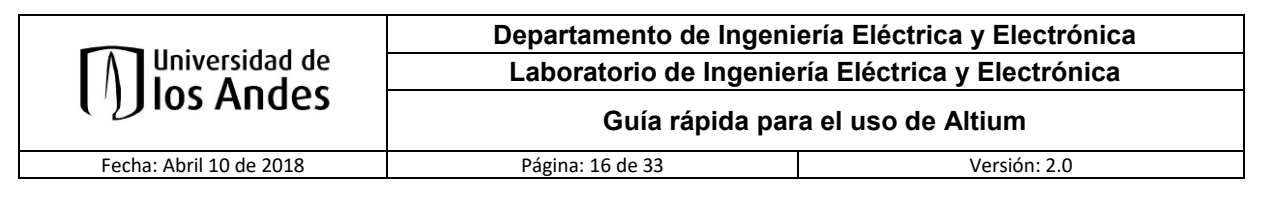

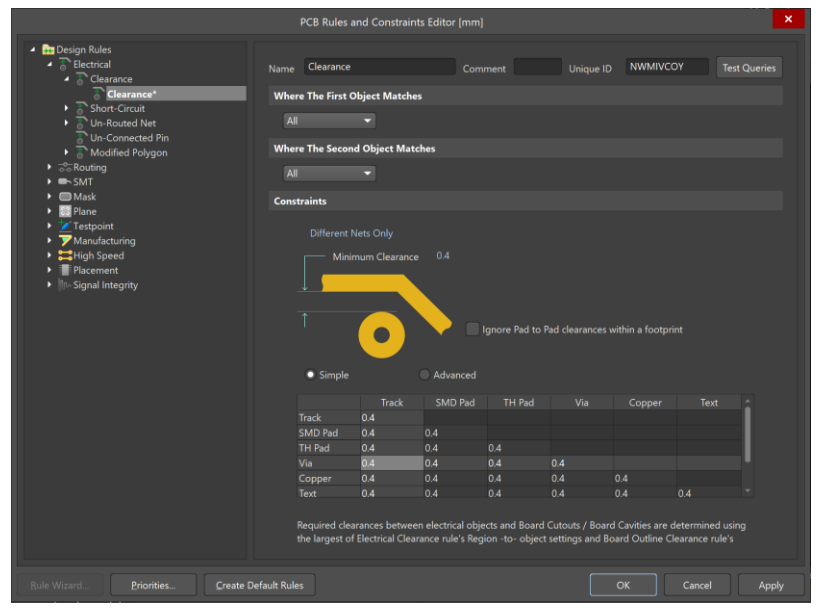

Imagen 32: Clearance

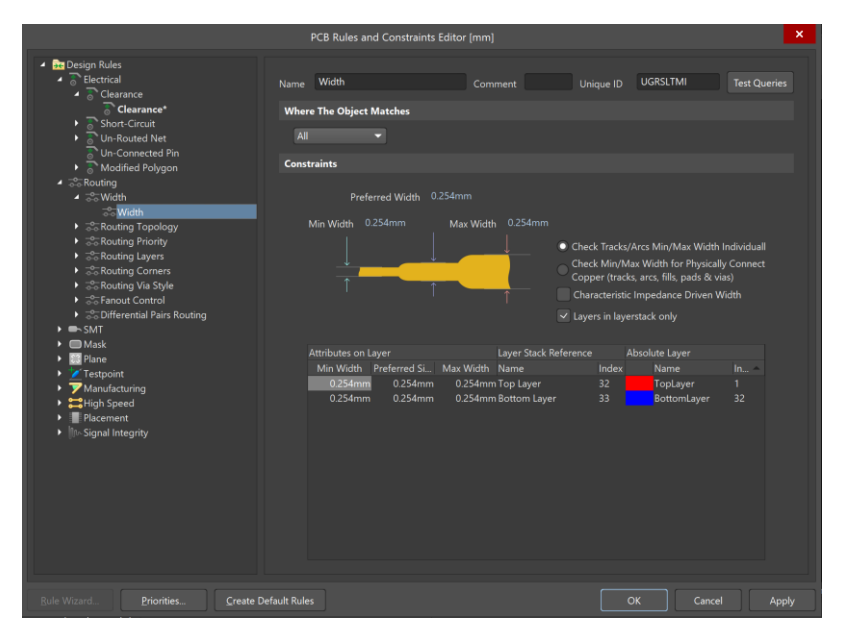

Imagen 33: Routing Width.

# AJUSTE DEL PCB

Una vez tenga su diseño, puede enmarcarlo con la opción "Design" "Board Shape" y "Create Primitives From Board Shape", ver imagen 34. Se abrirá una nueva ventana, seleccione "OK" y enmarque su PCB moviendo las líneas de color violeta hasta que se ajuste a su diseño.

| ELABORADO POR: | REVISADO POR:        | APROBADO POR.        |
|----------------|----------------------|----------------------|
| A.F.Z.M.       | Coordinador del LIEE | Coordinador del LIEE |

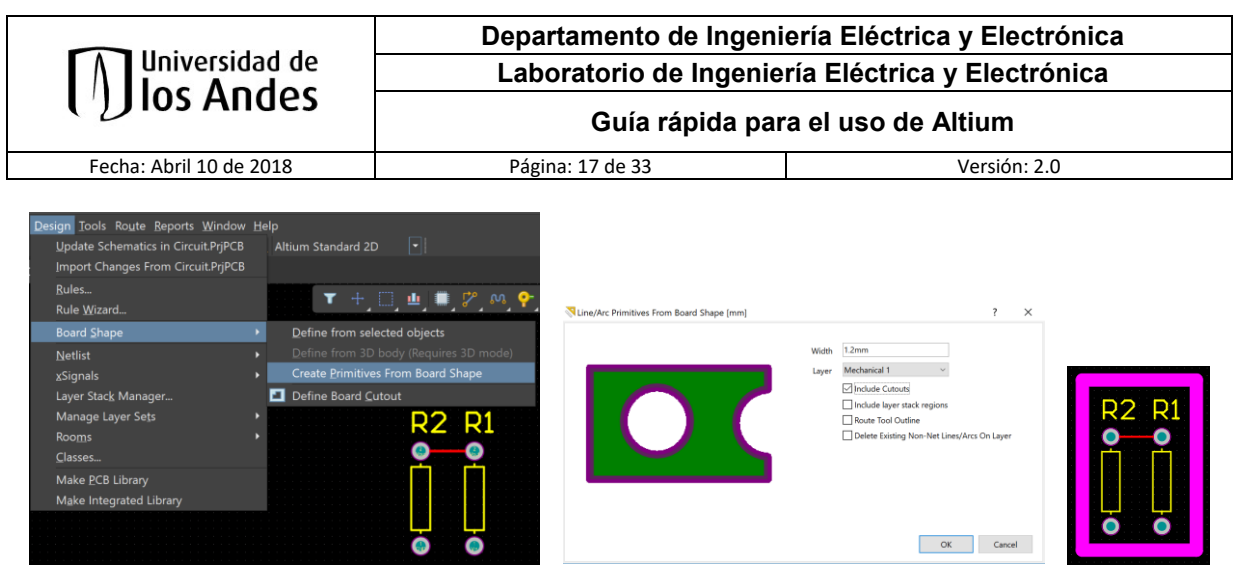

Imagen 34: Create Primitives From Board Shape

Seleccione las cuatro líneas de color violeta que encierran a los componentes, en este caso encierra las 2 resistencias, y seleccione "Design" "Board Shape" "Define from selected objects" para ajustar la hoja de trabajo a su diseño del circuito impreso.

| ••••• | Design Tools Route Reports Window H<br>Update Schematics in Circuit.PrjPCB<br>Import Changes From Circuit.PrjPCB<br>Bules<br>Rule Wizard | lelp<br>Altium Standard 2D 💽<br>▼ + □ <u></u> <b>山</b> ■ 🌮 M 📯                                                             | •                                |
|-------|----------------------------------------------------------------------------------------------------|----------------------------------------------------------------------------------------------------|----------------------------------|
| R2 R1 | Board Shape                                                                                                    | Define from selected objects Define from 3D body (Requires 3D mode) Create Primitives From Board Shape Define Board Cutout | R2 R1<br>• • •<br>• • •<br>• • • |

Imagen 35: Define from selected objects

Agregue texto con su código de estudiante para identificar su PCB y debe estar dentro del diseño para que sea más fácil de identificar por el técnico LCI. Esto lo puede hacer seleccionando "Place" "String" y pulsando la tecla **Tab** para acceder al menú "Properties" e ingresar los datos del estudiante. Igualmente es necesario que haga un marco en su PCB con "Place" "Line" de forma que encierre su diseño sobre las líneas de color violeta.

|   | 0 |              | 1         |  |
|---|---|--------------|-----------|--|
| к | 2 | -            | Las       |  |
| - |   | -            |           |  |
| ۲ |   |              |           |  |
| - |   | - <b>- -</b> | <b>0</b>  |  |
|   |   |              |           |  |
|   |   | 1.1          | $\square$ |  |
|   |   |              |           |  |
|   |   |              | S         |  |
|   |   | 1            |           |  |
|   |   |              |           |  |
| - |   |              |           |  |
|   |   |              |           |  |

Imagen 36: Identificación y marco de la PCB

| ELABORADO POR: | REVISADO POR:        | APROBADO POR.        |
|----------------|----------------------|----------------------|
| A.F.Z.M.       | Coordinador del LIEE | Coordinador del LIEE |

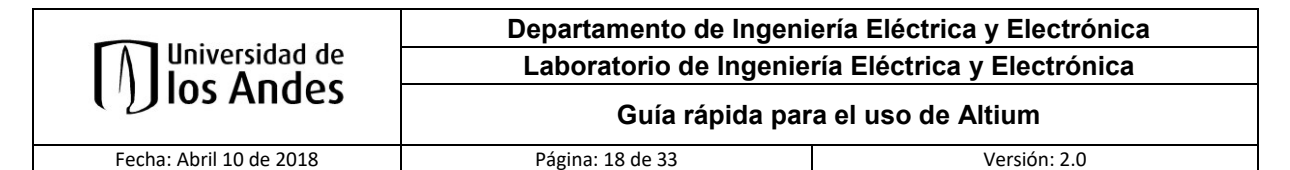

| e   | <u>D</u> esign <u>I</u>   | ools     | Ro <u>u</u> te | <u>R</u> eports |                                 |           |            |                   |                      |           |   |
|-----|---------------------------|----------|----------------|-----------------|---------------------------------|-----------|------------|-------------------|----------------------|-----------|---|
|     | Component                 |          |                |                 | Properties                      |           |            |                   |                      | ▼ += ×    |   |
| n I | 3D <u>B</u> ody           |          |                |                 | Polygon Pour                    |           |            |                   | Components (and 12 r | more) 🔽 🔽 | ſ |
|     | <u>F</u> ill              |          |                |                 | Q Search                        |           |            |                   |                      |           |   |
|     | -<br>Solid <u>R</u> egion |          |                |                 |                                 | let GN    | D          |                   |                      | •         |   |
|     | Arc                       |          |                | ۰.              | Net Cla                         | ass N/A   |            |                   |                      |           |   |
|     | <u>L</u> ine              |          |                |                 | Net Leng                        | th Omm    |            |                   |                      |           |   |
| ł   | <u>S</u> tring            |          |                |                 | Properties                      |           |            |                   |                      |           |   |
| •   | <u>P</u> ad               |          |                |                 | Laj                             | /er To    | p Layer    |                   |                      | •         |   |
| -   | <u>V</u> ia               |          |                |                 | Na                              | me        |            |                   |                      |           |   |
|     | <u>T</u> rack             |          |                |                 |                                 | <b>A</b>  | uto Naming |                   |                      |           |   |
|     | Keepout                   |          |                | ×               | Fill Mode                       |           |            |                   |                      |           |   |
| ٦   | Polygon Pour.             |          |                |                 | Solid (Copper                   | Regions)  | Hatch      | hed (Tracks/Arcs) | None (Outlin         | nes)      |   |
| 3   | Polygon Pour              | Cutout   | _              |                 | Remove Islands Le               | ess 1.61  | 3 sq.mms   |                   |                      |           |   |
| I   | Slice Polygon             | Pour     |                |                 | indi in A                       |           | n Area     |                   |                      |           |   |
|     | Embedded Bo               | ard Arra | v/Pane         | lize            |                                 |           |            |                   |                      |           |   |
|     | Design View               |          |                |                 | Arc Approximati                 | on 0.01   | 3mm        |                   |                      |           |   |
|     | Drill Table               |          |                |                 | Maximum Deviati<br>From Perfect | on<br>Arc |            |                   |                      |           |   |
|     | Layer Stack Ta            | ble      |                |                 |                                 |           |            |                   |                      |           |   |
|     | Object From F             | ile      |                |                 | Remove Necks Wh                 | en 0.12   | 7mm        |                   |                      |           |   |
|     |                           |          |                |                 | Copper Width L                  | ss 🗸      |            |                   |                      |           |   |

Imagen 37: Selección para el plano a tierra.

Al seleccionar "Design" "Polygon Pour" se debe presionar la tecla Tab para que se despliegue el menú de "Properties" para lograr editar los parámetros necesarios para la generación del plano a tierra. Observe y verifique que el campo "Fill Mode" sea "Solid". En la Sección "Properties" puede escribir un nombre al plano que va a realizar y en el campo "Layer" seleccione "Bottom Layer" o "Top Layer" según donde desee hacer el plano a tierra, si desea hacer en ambas caras deberá repetir estos pasos cambiando este campo. En el campo "Net" debe ser "GND" y la opción "Pour Over Same Net Polygons Only" debe estar escogida al igual que el checkbox "Remove Dead Cooper". Presione la tecla **Enter** y ahora seleccione los 4 vértices de su PCB. Cuando termine presione la tecla ESC para terminar.

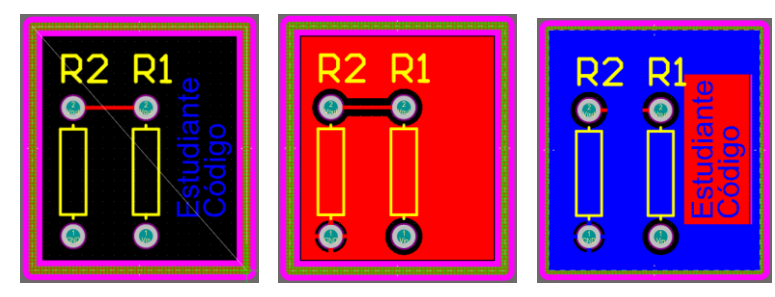

Imagen 38: Plano a tierra por ambas caras

| ELABORADO POR: | REVISADO POR:        | APROBADO POR.        |
|----------------|----------------------|----------------------|
| A.F.Z.M.       | Coordinador del LIEE | Coordinador del LIEE |

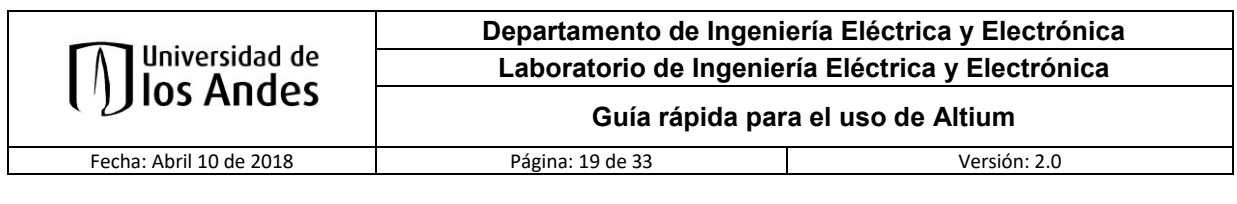

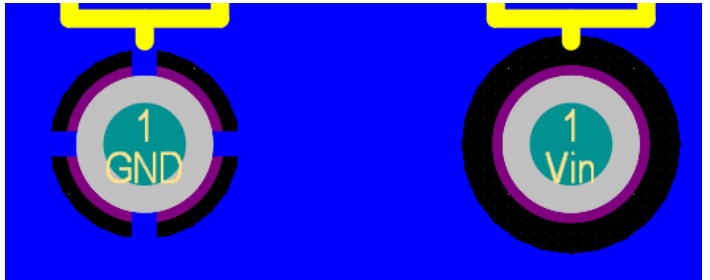

Imagen 39: Detalle del plano a tierra en las conexiones que van a GND.

# CONFIGURACIÓN PARA MULTICAPA (4 A 8 CAPAS)

Para la configuración de multicapa se deben tener varios aspectos para que al momento del ensamble de las capas se consiga el mejor resultado. Además, se debe utilizar la **hoja guía** pensada para el manejo adecuado del espacio de los sustratos y guiarse con los agujeros que son guía para el ensamble de las capas.

## DEFINICIÓN DE REGLAS PARA MULTICAPA

Para la elaboración de un circuito multicapa en Altium se debe configurar ciertas reglas para asegurar que el mismo tenga un terminado correcto y sea totalmente funcional. Para configurar esas reglas se debe:

1. Estar en la hoja de PCB de Altium y dar click en "Desing" "Rules…", ver imagen 40. Esta operación generara una nueva ventana para seleccionar la configuración adecuada.

|                                     |                                        | PCB Rules and Constraints Editor [mm]                                |                          |
|-------------------------------------|----------------------------------------|----------------------------------------------------------------------|--------------------------|
|                                     | 🔺 🛅 Design Rules                       | Name P. En.,, Type Category Scope                                    | Attributes               |
|                                     | <ul> <li>Telectrical</li> </ul>        | 📶 AssemblyTestpoint 1 🔽 Assembly Testpoint Sty Testpoint 🛛 All       | Under Comp - Allow       |
| Design Table Deute Descete W/s      | <ul> <li>Routing</li> </ul>            | 🔀 AssemblyTestPointU 1 🛛 🗹 Assembly Testpoint Us Testpoint 🛛 All     | Testpoint - One Requir   |
| Design Tools Koute Keports Mir      |                                        | 🕈 Clearance 1 🗹 Clearance Electrical All - All                       | Clearance = 0.4mm        |
|                                     | Mask                                   | 📕 ComponentClearan 1 🛛 🗹 Component Clearance Placement 🛛 All - All   | Horizontal Clearance =   |
| Update Schematics in Circuit.PrjPCB | V Re Plane                             | 👶 DiffPairsRouting 1 🗹 Differential Pairs Routi Routing All          | Pref Gap = 0.254mm       |
|                                     |                                        | Z FabricationTestpoin 1 🛛 Fabrication Testpoint S Testpoint 🛛 All    | Under Comp - Allow       |
| Import Changes From Circuit PriPCE  | High Speed                             | Z FabricationTestPoin 1 Z Fabrication Testpoint I Testpoint All      | Testpoint - One Requii   |
| import changes from circular if ce  | Placement                              | 🚡 Fanout_BGA 1 🗹 Fanout Control Routing IsBGA                        | Style - Auto Directior   |
|                                     | ► Iter Signal Integrity                | Height 1 Height Placement All                                        | Pref Height = 12.7mm     |
| Rules                               |                                        | ✓ HoleSize 1 ✓ Hole Size Manufacturin All                            | Min = 0.025mm Max        |
|                                     |                                        | Protectorino I Protectoriano Manufacturin All - All                  | Hole To Hole Clearand    |
| Pulo Winned                         |                                        | Layer Pairs Manuacturin All     Minimum Calder Mark Manufacturin All | Minimum Coldor Mark      |
| Nule <u>w</u> izaru                 |                                        | Vintiniunisoruerwas 1 Vintiniuni soruerwask wanufacturir All         | Net Antennae Tolerand    |
|                                     |                                        | PasteMaskEynansio 1  Paste Mask Eynansion Mask                       | Expansion = 0mm          |
| Board Shape                         | •                                      | PlaneClearance 1 Power Plane Clearance Plane All                     | Clearance = 0.508mm      |
| Board Bridge                        |                                        | PlaneConnect 1 🗸 Power Plane Connect S Plane All                     | Style - Relief Connect   |
|                                     |                                        | 💀 PolygonConnect 1 🗹 Polygon Connect Style Plane All - All           | Style - Relief Connect   |
| Netlist                             | F                                      | 🖧 RoutingCorners 1 🗹 Routing Corners Routing All                     | Style - 45 Degree Mir    |
|                                     |                                        | 🖧 RoutingLayers 1 🗹 Routing Layers Routing All                       | TopLayer - Enabled Bo    |
| vSignale                            |                                        | 🚓 RoutingPriority 1 🗹 Routing Priority Routing All                   | Priority = 0             |
| voldunais                           |                                        | 🖧 RoutingTopology 1 🗹 Routing Topology Routing All                   | Topology - Shortest      |
|                                     |                                        | 式 Routing Vias 1 🗹 Routing Via Style Routing All                     | Pref Size = 1.27mm P     |
| Layer Stac <u>k</u> Manager         |                                        | ShortCircuit 1 Short-Circuit Electrical All - All                    | Short Circuit - Not Allo |
|                                     |                                        | SilkToSilkClearance 1 Silk ToSilk Clearance Manufacturin All         | Silk to Silk Clearance = |
| Manage Laver Sets                   | •                                      | Slik to Solder Mask Cit Manufacturin Ispad - All                     | Slik to Solder Mask Cli  |
|                                     |                                        | Solder Mask Expansion Solder Mask Expansion Mask All                 | Allow modified No A      |
| Rooms                               | N                                      | In Douted Net 1 In Douted Net Electrical All                         | (No Attributes)          |
| KOO <u>III</u> S                    |                                        | Width 1 Width Routing All                                            | Pref Width = 0 254mm     |
|                                     |                                        | Fanout LCC 2 V Fanout Control Routing IsLCC                          | Style - Auto Direction   |
| <u>C</u> lasses                     |                                        | Fanout_SOIC 3 V Fanout Control Routing IsSOIC                        | Style - Auto Directior   |
|                                     |                                        | Fanout_Small 4 Fanout Control Routing (CompPinCount < 5)             | Style - Auto Direction   |
| Make <u>P</u> CB Library            |                                        | New Rule Delete Rule(s) Duplicate Rule Report                        |                          |
|                                     |                                        |                                                                      |                          |
| Make Integrated Library             |                                        |                                                                      |                          |
| <u>T</u> re                         | <u>R</u> ule Wizard <u>P</u> riorities | . <u>C</u> reate Default Rules OK                                    | Cancel Apply             |

Imagen 40: Desing Rules.

| ELABORADO POR: | REVISADO POR:        | APROBADO POR.        |
|----------------|----------------------|----------------------|
| A.F.Z.M.       | Coordinador del LIEE | Coordinador del LIEE |

|                         | Departamento de Ingeniería Eléctrica y Electrónica<br>Laboratorio de Ingeniería Eléctrica y Electrónica |                     |  |
|-------------------------|----------------------------------------------------------------------------------------------------|---------------------|--|
| <b>Ios Andes</b>        |                                                                                                    |                     |  |
|                         | Guía rápida pa                                                                                          | ra el uso de Altium |  |
| Fecha: Abril 10 de 2018 | Página: 20 de 33                                                                                        | Versión: 2.0        |  |

2. Seleccione "Plane" "Power Plane Connect Style" "PlaneConnect" y configure los parámetros "Expansion" a 0.6 mm, "Air-Gap" a 0.4 mm y "Conductor Width" a 0.4 mm, ver imagen 41.

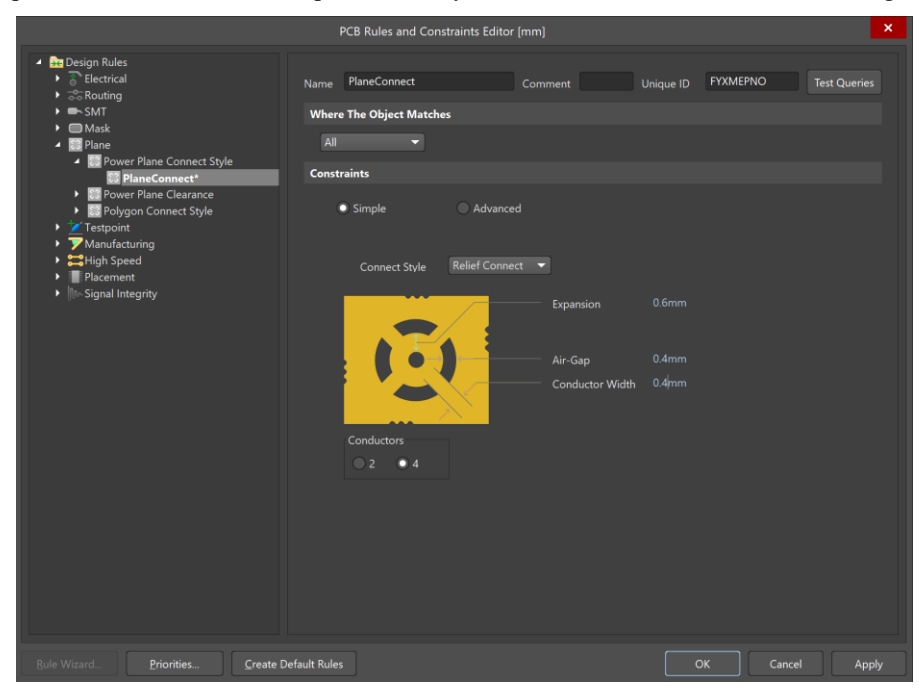

Imagen 41: PlaneConnect.

3. Seleccione "Plane" "Power Plane Clearance" "PlaneClearance" y configure el parámetro "Clearance" a 1 mm para evitar errores al momento de realizar el ensamble de las capas de PCB, ver imagen 42.

|                                                                                                    | PCB Rules and Constraints Editor [mm]                                       | ×     |
|----------------------------------------------------------------------------------------------------|-----------------------------------------------------------------------------|-------|
|                                                                                                    | Name PlaneClearance Comment Unique ID ISRWYFPP Where The Object Matches All |       |
| PlaneConnect     PlaneClarance     PlaneClarance     PlaneCla | Clearance 1mm                                                               |       |
|                                                                                                    |                                                                             |       |
| Rule Wizard Priorities Create Def                                                                                                    | ault Rules OK Cancel                                                        | Apply |

Imagen 42: PlaneClearance.

| ELABORADO POR: | REVISADO POR:        | APROBADO POR.        |
|----------------|----------------------|----------------------|
| A.F.Z.M.       | Coordinador del LIEE | Coordinador del LIEE |

| Universidad de<br>Ios Andes | Departamento de Ingeniería Eléctrica y Electrónica |                     |  |
|-----------------------------|----------------------------------------------------|---------------------|--|
|                             | Laboratorio de Ingeniería Eléctrica y Electrónica  |                     |  |
|                             | Guía rápida pa                                     | ra el uso de Altium |  |
| Fecha: Abril 10 de 2018     | Página: 21 de 33                                   | Versión: 2.0        |  |

 Seleccione "Plane" "Polygon Connect Style" "PolygonConnect" y configure los parámetros "Air Gap Width" a 0.4 mm y "Conductor Width" a 0.4 mm, ver imagen 42. Luego de click en OK.

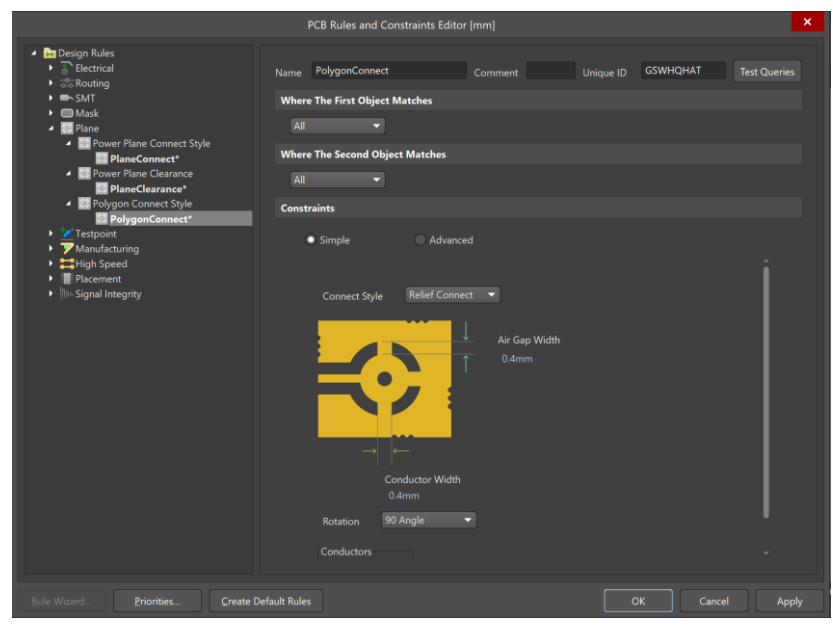

Imagen 43: PolygonConnect.

#### ASIGNACIÓN DE CAPAS

Para asignar las capas a usar se debe tener en cuenta que, en las capas internas o planos internos, se deben dejar los planos de VCC y GND, ya que esto evita la generación de ruido eléctrico además ayudar a la integridad de las señales del mismo.

Para comenzar con la asignación de las capas se debe seleccionar "Desing" "Layer Stack Manager", la cual nos emitirá una ventana donde podremos seleccionar entre 4, 6 y 8 capas y la distribución de las mismas, ver imagen 44.

|                                                                                                    |                                                                                                    |                                                                                                    |                                                                                    |                              | Layer Stack N                                    | Manager |          |        |                                 | E |
|----------------------------------------------------------------------------------------------------|----------------------------------------------------------------------------------------------------|----------------------------------------------------------------------------------------------------|------------------------------------------------------------------------------------|------------------------------|--------------------------------------------------|---------|----------|--------|---------------------------------|---|
|                                                                                                    | Save                                                                                                    | Load • Prese                                                                                          |                                                                                    |                              |                                                  |         |          | 1 🐂 🏌  |                                 |   |
| Design Tools Route Beports Window He<br>Update Schematics in Circuit PrjPCB<br>Import Changes From Circuit PrjPCB<br>Rules<br>Rule Wizerd | Layer Type<br>Top Ox. Over<br>Top So Solde<br>I Comp. Signe<br>Diviset. Divise<br>2 Botto. Signe<br>Solder. Solde<br>Botto. Over | Material Theke<br>(mm)<br>V Surfac. 0.0101<br>Copper 0.0354<br>Copper 0.0355<br>- Surfac. 0.0101<br>V | ess Delectric Diele<br>Material Coss<br>6 Solder 3,5<br>6 FR-4 4,2<br>6 Solder 3,5 | ictric Pulback<br>itant (mm) | Orientati<br>Expansion<br>0<br>fop 0<br>Nottom 0 |         |          |        |                                 |   |
| Netlist  XSignals Layer Stack Manager Manage Layer Sets                                                                                   |                                                                                                    |                                                                                                    |                                                                                    |                              |                                                  |         |          |        |                                 |   |
| Rooms  Classes Make PCB Library Make Integrated Library                                                                                   | Total Thickness: 0.34<br>Add Layer                                                                                               | 544mm<br>Delete Layer                                                                                 | Move Up                                                                            | Move Down                    |                                                  |         | Dnill Pa | irs Im | pedance Calculation<br>OK Cance |   |

Imagen 44: Layer Stack Manager.

| ELABORADO POR: | REVISADO POR:        | APROBADO POR.        |
|----------------|----------------------|----------------------|
| A.F.Z.M.       | Coordinador del LIEE | Coordinador del LIEE |

|                         | Departamento de Ingeni                            | iería Eléctrica y Electrónica |  |  |  |  |
|-------------------------|---------------------------------------------------|-------------------------------|--|--|--|--|
| Universidad de          | Laboratorio de Ingeniería Eléctrica y Electrónica |                               |  |  |  |  |
|                         | Guía rápida pa                                    | ra el uso de Altium           |  |  |  |  |
| Fecha: Abril 10 de 2018 | Página: 22 de 33                                  | Versión: 2.0                  |  |  |  |  |

Dependiendo el número de capas que desee utilizar se debe seleccionar el botón "Presets" que contiene desde 2 hasta 16 capas, ver imagen 45, pero en el LCI se tiene como máximo 8 capas; al seleccionar desde 4 a 8 capas se presentan las diferentes distribuciones de capas como los establece las normas IPC, ver imágenes 46, 47 y 48.

|   | Save                                        | - Load                                           | ł ·                                | Presets -                                                                                                    | Measur        |                            |  |  |  |
|---|---------------------------------------------|--------------------------------------------------|------------------------------------|----------------------------------------------------------------------------------------------------|---------------|----------------------------|--|--|--|
|   | Layer<br>Name<br>Top Ov<br>Top So           | Type<br>Overlay<br>Solder                        | Materia<br>Surfac                  | Two Layer<br>Four Layer (2 x Signal, 2 x Plane)<br>Six Layer (4 x Signal, 2 x Plane)<br>Eight Layer (5 x Signal, 3 x Plane)                   | Orientatio    | Coverlay<br>Expansior<br>0 |  |  |  |
| 1 | Comp<br>Dielect<br>Botto<br>Solder<br>Botto | Signal<br>Dielect<br>Signal<br>Solder<br>Overlay | Copper<br>Core<br>Copper<br>Surfac | 10 Layer (6 x Signal, 4 x Plane)<br>12 Layer (8 x Signal, 4 x Plane)<br>14 Layer (9 x Signal, 5 x Plane)<br>16 Layer (11 x Signal, 5 x Plane) | Top<br>Bottom | 0                          |  |  |  |

Imagen 45: Presets.

|     |               |             |          |                   |                        |                        |                  | La         | yer Stack M           | anager |   |      |   |           |                 |  |
|-----|---------------|-------------|----------|-------------------|------------------------|------------------------|------------------|------------|-----------------------|--------|---|------|---|-----------|-----------------|--|
|     |               | - Loa       | d •      |                   |                        |                        |                  |            |                       |        | • |      | - | <u>**</u> |                 |  |
|     | Layer<br>Name | Туре        | Material | Thickness<br>(mm) | Dielectric<br>Material | Dielectric<br>Constant | Pullback<br>(mm) | Orientatio | Coverlay<br>Expansion |        |   |      |   |           |                 |  |
|     | Top Ov        | Overlay     |          |                   |                        |                        |                  |            |                       |        |   |      |   |           |                 |  |
|     |               |             |          |                   |                        |                        |                  |            |                       |        |   |      |   |           |                 |  |
|     | Comp          | Signal      | Copper   | 0.03556           |                        |                        |                  | Тор        |                       |        |   |      |   |           |                 |  |
|     | Dielect       |             | Prepreg  |                   | FR-4                   |                        |                  |            |                       |        |   |      |   |           |                 |  |
|     |               |             |          |                   |                        |                        |                  |            |                       |        |   |      |   |           |                 |  |
|     |               |             |          |                   |                        |                        |                  |            |                       |        |   |      |   |           |                 |  |
|     | Power         | Interna     | Copper   | 0.03599           |                        |                        | 0.508            |            |                       |        |   |      |   |           |                 |  |
|     | Dielect       | Dielect     | Prepreg  | 0.127             |                        | 4.2                    |                  |            |                       |        |   |      |   |           |                 |  |
|     | Solder        | Signal      | Copper   | 0.03556           |                        |                        |                  | Bottom     |                       |        |   |      |   |           |                 |  |
|     | Botto         | Solder      | Surfac   | 0.01016           | Solder                 | 3.5                    |                  |            | 0                     |        |   |      |   |           |                 |  |
|     | Botto         | Overlay     |          |                   |                        |                        |                  |            |                       |        |   |      |   |           |                 |  |
|     |               |             |          |                   |                        |                        |                  |            |                       |        |   |      |   |           |                 |  |
|     | otal Thickne  | rss: 0.6714 |          |                   |                        |                        |                  |            |                       |        |   |      |   |           |                 |  |
|     | Add Laye      |             |          |                   |                        |                        |                  |            |                       |        |   | Dril |   |           | pedance Calcula |  |
| ► A | dvanced       |             |          |                   |                        |                        |                  |            |                       |        |   |      |   |           |                 |  |

Imagen 46: Four Layers.

|     |               |           |        |                   |                        |                        |                  | La     | yer Stack Mi          | anager |   |   |   |          |  | ×     |
|-----|---------------|-----------|--------|-------------------|------------------------|------------------------|------------------|--------|-----------------------|--------|---|---|---|----------|--|-------|
|     |               |           |        |                   |                        |                        |                  |        |                       |        |   |   |   |          |  |       |
|     |               | • Loa     | d •    |                   |                        |                        |                  |        |                       |        | 4 | • | • | <b>#</b> |  |       |
|     | Layer<br>Name |           |        | Thickness<br>(mm) | Dielectric<br>Material | Dielectric<br>Constant | Pullback<br>(mm) |        | Coverlay<br>Expansion |        |   |   |   |          |  |       |
|     | Top Ov        | . Overlay |        |                   |                        |                        |                  |        |                       |        |   |   |   |          |  |       |
|     |               |           |        |                   |                        |                        |                  |        |                       |        |   |   |   |          |  |       |
| 1   |               | Signal    | Copper |                   |                        |                        |                  |        |                       |        |   |   |   |          |  |       |
|     |               |           |        |                   |                        |                        |                  |        |                       |        |   |   |   |          |  |       |
| 2   |               |           |        |                   |                        |                        |                  |        |                       |        |   |   |   |          |  |       |
|     |               |           |        |                   |                        |                        |                  |        |                       |        |   |   |   |          |  |       |
| 3   | Inner L       | Signal    | Copper | 0.03599           |                        |                        |                  |        |                       |        |   |   |   |          |  |       |
|     |               |           |        |                   |                        |                        |                  |        |                       |        |   |   |   |          |  |       |
| 4   |               |           |        |                   |                        |                        |                  |        |                       |        |   |   |   |          |  |       |
|     |               |           |        |                   |                        |                        |                  |        |                       |        |   |   |   |          |  |       |
| 5   | Power         | Interna   | Copper | 0.03599           |                        |                        | 0.508            |        |                       |        |   |   |   |          |  |       |
|     |               |           |        |                   |                        |                        |                  |        |                       |        |   |   |   |          |  |       |
| 6   | Solder        | . Signal  | Copper | 0.03556           |                        |                        |                  | Bottom |                       |        |   |   |   |          |  |       |
|     | Botto         | Solder    | Surfac | 0.01016           | Solder                 | 3.5                    |                  |        | 0                     |        |   |   |   |          |  |       |
|     | Botto         | Overlay   |        |                   |                        |                        |                  |        |                       |        |   |   |   |          |  |       |
|     |               |           |        |                   |                        |                        |                  |        |                       |        |   |   |   |          |  |       |
|     |               |           |        |                   |                        |                        |                  |        |                       |        |   |   |   |          |  |       |
|     |               |           |        |                   |                        |                        |                  |        |                       |        |   |   |   |          |  |       |
|     |               |           |        |                   |                        |                        |                  |        |                       |        |   |   |   |          |  |       |
|     |               |           |        |                   |                        |                        |                  |        |                       |        |   |   |   |          |  |       |
|     |               |           |        |                   |                        |                        |                  |        |                       |        |   |   |   |          |  |       |
|     |               |           |        |                   |                        |                        |                  |        |                       |        |   |   |   |          |  |       |
|     | Mod Laye      |           |        |                   |                        |                        |                  |        |                       |        |   |   |   |          |  |       |
|     |               |           |        |                   |                        |                        |                  |        |                       |        |   |   |   |          |  |       |
| ► A | dvanced       |           |        |                   |                        |                        |                  |        |                       |        |   |   |   |          |  | incel |

Imagen 47: Six Layers.

| ELABORADO POR: | REVISADO POR:        | APROBADO POR.        |
|----------------|----------------------|----------------------|
| A.F.Z.M.       | Coordinador del LIEE | Coordinador del LIEE |

| Iniversidad de                                                                                                    | Departamento de Ingeniería Eléctrica y Electrónica                                                                   |                                                   |  |  |  |  |  |  |  |  |  |
|----------------------------------------------------------------------------------------------------|----------------------------------------------------------------------------------------------------|---------------------------------------------------|--|--|--|--|--|--|--|--|--|
|                                                                                                    | Laboratorio de Ingenie                                                                                               | Laboratorio de Ingeniería Eléctrica y Electrónica |  |  |  |  |  |  |  |  |  |
| (1) Ios Alides                                                                                                    | Guía rápida para el uso de Altium                                                                                    |                                                   |  |  |  |  |  |  |  |  |  |
| Fecha: Abril 10 de 2018                                                                                             | Página: 23 de 33                                                                                                    | Versión: 2.0                                      |  |  |  |  |  |  |  |  |  |
| Save., Load                                                                                                    | Løyer Stack Manager                                                                                                  | - 🧐 🕫 🌠 🌆 🅰 Internal Layer Pairs -                |  |  |  |  |  |  |  |  |  |
| Layer Type Material<br>Name Tipp OX. Overlay<br>Top So. Solder Surface Or Conpertor                                 | hicknes: Dielectric Dielectric Pullback<br>mm) Material Constant (mm)<br>Joster 35 00<br>20556 0                     |                                                   |  |  |  |  |  |  |  |  |  |
| Dielect. Dielect. Prepreg 0<br>2 Groun. Interna. Copper 0<br>Dielect. Dielect. Core 0<br>3 Inner L. Signal Copper 0 | 127         FR.4         4.2           03599         0.508           254         4.2           03599         Not All |                                                   |  |  |  |  |  |  |  |  |  |

Imagen 48: Eight Layers. La multicapa tiene una distribución de sus capas y adhesivos entre las mismas establecida por las normas IPC, la cual está dada para que el espesor de la PCB final no sea tan robusto; las distribuciones que se tienen se

Drill Pairs... In

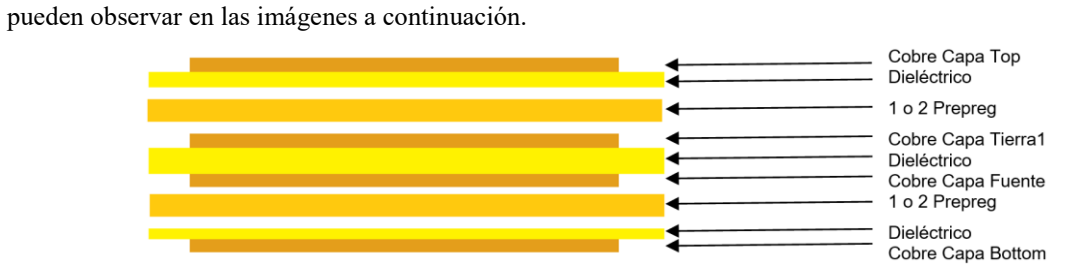

Imagen 49: Distribución de materiales para PCB 4 capas.

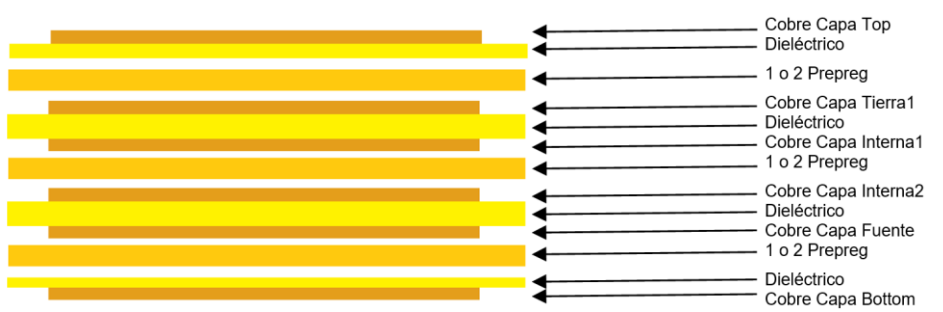

Imagen 50: Distribución de materiales para PCB 6 capas.

| ELABORADO POR: | REVISADO POR:        | APROBADO POR.        |
|----------------|----------------------|----------------------|
| A.F.Z.M.       | Coordinador del LIEE | Coordinador del LIEE |

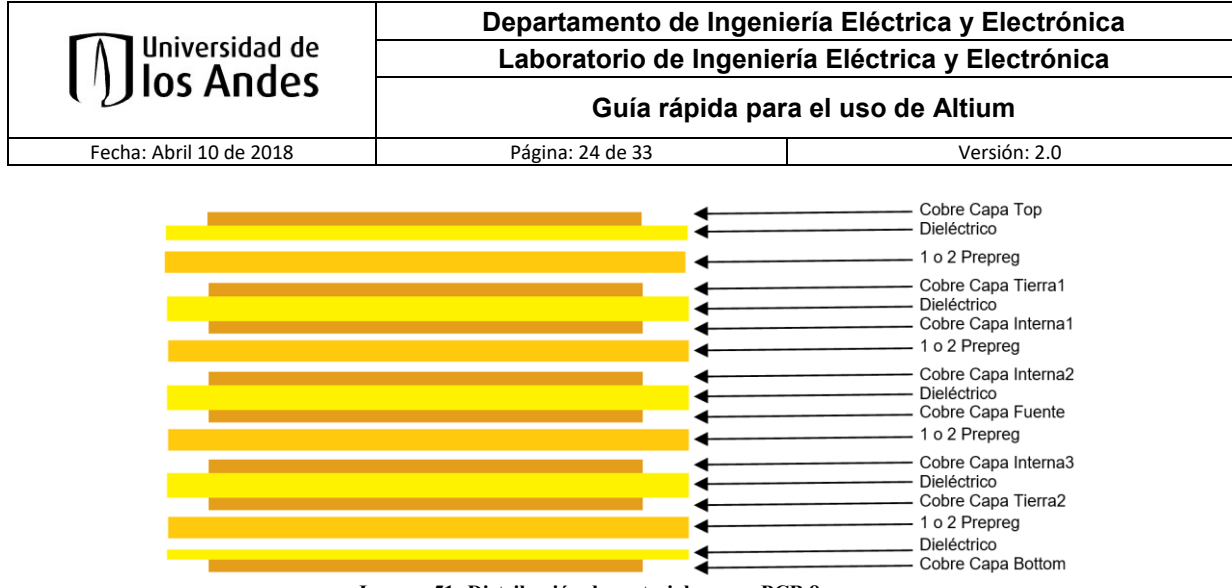

Imagen 51: Distribución de materiales para PCB 8 capas.

#### **GENERACIÓN DE ARCHIVOS GERBER**

Seleccione "File" "Fabrication Outputs" y "Gerber Files" para que se abra la ventana que le permitirá exportar los archivos Gerber. En la nueva ventana deberá navegar en las diferentes pestañas.

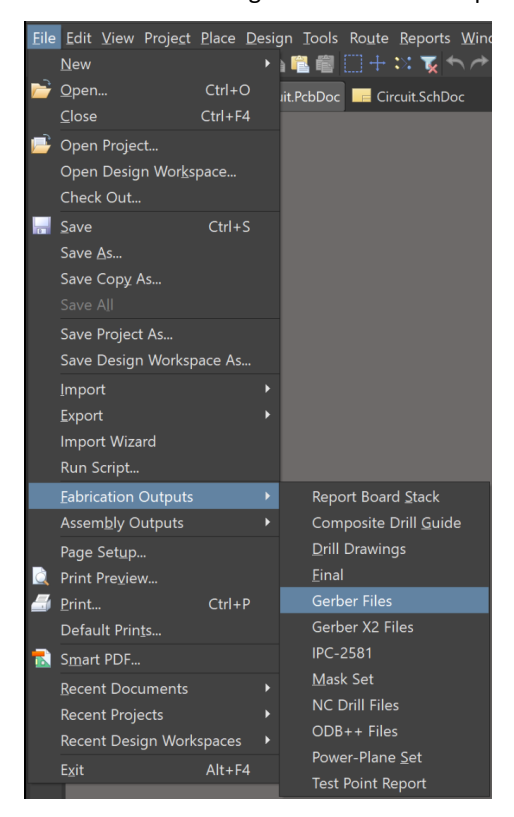

Imagen 52: Ruta de exportación

| ELABORADO POR: | REVISADO POR:        | APROBADO POR.        |
|----------------|----------------------|----------------------|
| A.F.Z.M.       | Coordinador del LIEE | Coordinador del LIEE |

|                         | Departamento de Ingeniería Eléctrica y Electrónica |                    |  |  |  |  |  |
|-------------------------|----------------------------------------------------|--------------------|--|--|--|--|--|
| Universidad de          | Laboratorio de Ingeniería Eléctrica y Electrónica  |                    |  |  |  |  |  |
| ()) los Andes           | Guía rápida par                                    | a el uso de Altium |  |  |  |  |  |
| Fecha: Abril 10 de 2018 | Página: 25 de 33                                   | Versión: 2.0       |  |  |  |  |  |

En la pestaña "General" verifique que se indique "inches" con el formato "2:3".

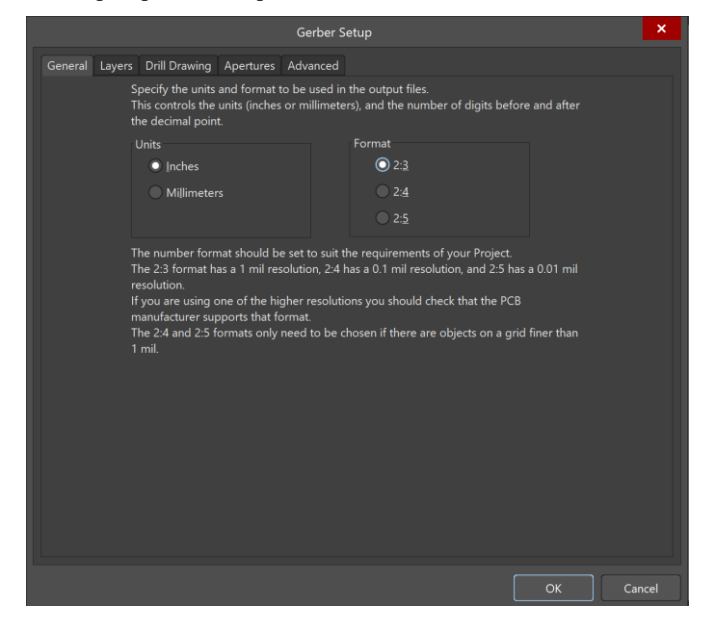

Imagen 53: Gerber Setup - General

En la pestaña "Layers" seleccione los ítems de acuerdo al número de capas que vaya a realizar, ver imagen 54, para esto debe guiarse con la Tabla 1 que contiene la relación de los archivos Gerber necesarios por capa, además de incluir los pads guías en las capas internas.

| Gerber Setup                                                                                                    | ×  |
|----------------------------------------------------------------------------------------------------|----|
| General Layers Drill Drawing Apertures Advanced                                                                                                    |    |
| General Layers Drill Drawing Apertures Advanced Layers To Plot Layers To Plot Extension Hoja Guia Co 8C Plot MirrGTO Top Overlay Top C -GTP Top Paste Top F -GTD Top Solder MasTop S -GTL Component Side Com; -GTL Component Side Com; -GTL Inner Layer 1 Inner -GTL Inner Layer 1 Inner -GTL Inner Layer 1 Inner -GTL Inner Layer 1 Inner -GTL Inner Layer 1 Inner -GTL Inner Layer 3 Inner -GTL Inner Layer 3 Inner -GTL Inner -GTL Inner -GTL Inner -GTL Inner -GTL Inner -GTL Inner -GTL Inner -GTL Inner -GTL Inner -GTL III Inner -GTL III III III III III III III III IIII IIII                                                                                                    |    |
| GP3 Ground Plane 2 (Groun     GB3 Ground Plane 2 (Groun     GB4     GB4 |    |
| Plot Layers 👻 Mirror Layers 👻 🔍 Include unconnected mid-layer pads                                                                                                    |    |
| OK Canc                                                                                                    | el |

Imagen 54: Gerber Setup – Layers

| ELABORADO POR: | REVISADO POR:        | APROBADO POR.        |
|----------------|----------------------|----------------------|
| A.F.Z.M.       | Coordinador del LIEE | Coordinador del LIEE |

| Universidad de          | Departan<br>Laborat               | nento<br>torio (              | de In<br>de Ing | genie<br>enierí | ría Eléo<br>a Eléct | ctrica y Electrónica<br>rica y Electrónica |  |
|-------------------------|-----------------------------------|-------------------------------|-----------------|-----------------|---------------------|--------------------------------------------|--|
| ()) los Andes           | Guía rápida para el uso de Altium |                               |                 |                 | de Altium           |                                            |  |
| Fecha: Abril 10 de 2018 | Página: 20                        | Página: 26 de 33 Versión: 2.0 |                 |                 |                     |                                            |  |
|                         | # Layers<br>Gerber Utilizados     | 2                             | 4               | 6               | 8                   |                                            |  |

| Gerber Utilizados | 2 | 4 | 6 | 8 |
|-------------------|---|---|---|---|
| GTS               | Х | Х | Х | Х |
| GTL               | Х | Х | Х | Х |
| GP1               |   | Х | Х | Х |
| G1                |   |   | Х | Х |
| G2                |   |   | Х | Х |
| GP2               |   | Х | Х | Х |
| G3                |   |   |   | Х |
| GP3               |   |   |   | Х |
| GBL               | Х | Х | Х | Х |
| GBS               | Х | Х | Х | Х |

Tabla 1: Relación archivos Gerber por Capa

En la pestaña "Drill Drawing" seleccione "Plot all used pairs" tanto en la sección "Drill Drawing Plots" como en la sección "Drill Guide Plots". En el botón "Configure Drill Symbols" verifique lo que se muestra en la imagen 55.

|                              | Gerber Setup       |                         | ×    |                     | Drill Symbo    | bls              | ×          |
|------------------------------|--------------------|-------------------------|------|---------------------|----------------|------------------|------------|
| General Layers Drill Drawing | Apertures Advanced |                         |      | # Co Sy Hole        | Si Hole Length | Hole Type Plated | Hole Toler |
| Elot all used drill pairs    | Mirror plot        | Configure Drill Symbols |      | 1 4 🗋 0,85          |                | Round PTH        |            |
| Sottom Layer- lop Layer      |                    |                         |      |                     |                |                  |            |
| Drill Guide Plots            |                    |                         |      |                     |                |                  |            |
|                              |                    |                         |      |                     |                |                  |            |
| Bottom Layer-Top Layer       |                    |                         |      |                     |                |                  |            |
|                              |                    |                         |      | Total Count: 4      |                |                  | Grouping   |
|                              |                    |                         |      | Graphic Symbol      |                | raw Symbols      |            |
|                              |                    |                         |      | Symbol              |                | Show Symbols     |            |
|                              |                    |                         |      | Character           |                | Show Hole Size   |            |
|                              |                    |                         |      | <u>S</u> ymbol Size | 0.508mm        | Show Drill Symbo |            |
|                              |                    | OK Car                  | icel |                     |                | ОК               | Cancel     |

Imagen 55: Gerber Setup – Drill Drawing

En la pestaña "Apertures" verifique que el checkbox de "Embedded apertures (RS274X)" se encuentre seleccionado.

| ELABORADO POR: | REVISADO POR:        | APROBADO POR.        |
|----------------|----------------------|----------------------|
| A.F.Z.M.       | Coordinador del LIEE | Coordinador del LIEE |

| <u> </u>                                                                                                    | Departamento de Ingen                                                                                                    | iería Eléctrica y Electrónica     |  |  |  |  |
|----------------------------------------------------------------------------------------------------|----------------------------------------------------------------------------------------------------|-----------------------------------|--|--|--|--|
| Universidad de                                                                                                    | Laboratorio de Ingeni                                                                                                    | ería Eléctrica y Electrónica      |  |  |  |  |
| ()) IOS Alldes                                                                                                    | Guía rápida pa                                                                                                    | Guía rápida para el uso de Altium |  |  |  |  |
| Fecha: Abril 10 de 2018                                                                                                    | Página: 27 de 33                                                                                                    | Versión: 2.0                      |  |  |  |  |
|                                                                                                    | Gerber Setup                                                                                                    | ×                                 |  |  |  |  |
| General L                                                                                                    | ayers Drill Drawing Apertures Advanced                                                                                                    |                                   |  |  |  |  |
| If the Embisis enabled<br>automatics<br>PCB each to<br>output file<br>If this optit<br>aperture li<br>Use the bu<br>suitable ap<br><b>Options</b><br>Maxim<br>250m<br>♀ Ge | edded apertures option<br>apertures will<br>ally be created from the<br>susing this CAM setup.<br>on is not enabled the<br>st on the right is used.<br>attons to create or load a<br>errture list.<br>num aperture size<br>iil<br>enerate relief shapes |                                   |  |  |  |  |
| v te                                                                                                    | sh pad shapes <u>N</u> ew Edit Rename Clear<br>sh all fills <u>C</u> reate List From PCB Load Saye                                                                                                    | Delete                            |  |  |  |  |
|                                                                                                    |                                                                                                    | OK Cancel                         |  |  |  |  |

Imagen 56: Gerber Setup - Apertures

En la pestaña "Advanced" verifique las opciones como se muestra en la imagen 57.

|                                                                                                    | rber Setup                                                                                                    | × |
|----------------------------------------------------------------------------------------------------|----------------------------------------------------------------------------------------------------|---|
| General Layers Drill Drawing Apertures Adva                                                                                                    |                                                                                                    |   |
| Film Size<br>X (horizontal) 20000mil<br>Y (vertical) 16000mil<br>Border size 1000mil<br>Aperture Matching Tolerances<br>Plus 0.005mil<br>Migus 0.005mil | Leading/Trailing Zeroes  Keep leading and trailing zeroes  Suppress trailing zeroes  Position on Film  Reference to absolute origin  Reference to relative origin |   |
| Batch Mode<br>• Separate file per layer<br>Panelize layers                                                                                              | Center on film Plotter Type Ulnsorted (raster) Sorted (vector)                                                                                                    |   |
| Other<br>GS4 on aperture change<br>Use software arcs<br>Use polygons for octagonal pads                                                                 | Optimize change location commands     Generate DRC Rules export file (.RUL)                                                                                       |   |
|                                                                                                    | OK Can                                                                                                    |   |

Imagen 57: Gerber Setup - Advanced

Seleccione el botón "OK" para terminar. Luego el programa le mostrará su PCB con los símbolos de perforación en una nueva pestaña CAM.

| ELABORADO POR: | REVISADO POR:        | APROBADO POR.        |
|----------------|----------------------|----------------------|
| A.F.Z.M.       | Coordinador del LIEE | Coordinador del LIEE |

|                         | Departamento de Ingeniería                 | a Eléctrica y Electrónica |
|-------------------------|--------------------------------------------|---------------------------|
|                         | Laboratorio de Ingeniería                  | Eléctrica y Electrónica   |
| ()) IUS Allues          | Guía rápida para e                         | l uso de Altium           |
| Fecha: Abril 10 de 2018 | Página: 28 de 33                           | Versión: 2.0              |
|                         | uit.PcbDoc CAMtastic1.Cam • Circuit.SchDoc |                           |

Imagen 58: Nuevo archivo CAM

Ahora es posible exportar el archivo. Seleccione "File", "Export" "Gerber" y se abrirá una nueva ventana. Seleccione en la nueva ventana el botón "Settings" y se abrirá nuevamente otra ventana. Verifique las opciones en la imagen 59.

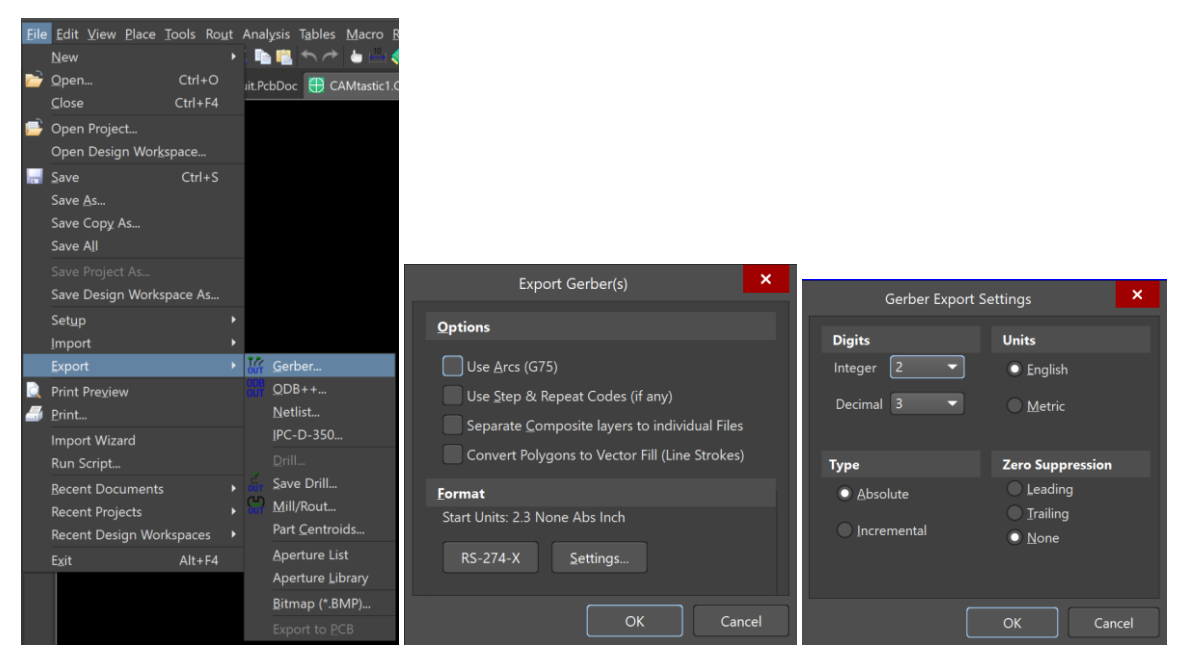

Imagen 59: Exportar Gerber

| ELABORADO POR: | REVISADO POR:        | APROBADO POR.        |
|----------------|----------------------|----------------------|
| A.F.Z.M.       | Coordinador del LIEE | Coordinador del LIEE |

|                         | Departamento de Ingeniería Eléctrica y Electrónica |                     |  |
|-------------------------|----------------------------------------------------|---------------------|--|
| Universidad de          | Laboratorio de Ingeniería Eléctrica y Electrónica  |                     |  |
| ()) los Andes           | Guía rápida par                                    | ra el uso de Altium |  |
| Fecha: Abril 10 de 2018 | Página: 29 de 33                                   | Versión: 2.0        |  |

Luego de presionar el botón "OK" en ambas ventanas, se abrirá una nueva ventana (cerrando las anteriores) con los archivos Gerber a generar. Verifique la ruta en donde los desea guardar y seleccione "OK". Solamente basta con generar los archivos con extensiones ".GTL", ".GTS", ".GBL" y ".GBS".

Para la sección de multicapa se generan los archivos con extensiones mencionadas anteriormente.

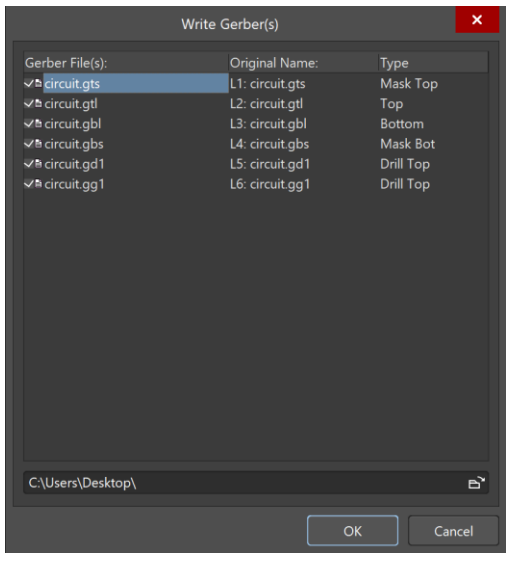

Imagen 60: Write Gerber

Vuelva a la hoja de trabajo de su PCB y seleccione "File", "Fabrication Outputs" "NC Drill Files". Verifique las opciones de la siguiente imagen y luego seleccione el botón "OK".

| <u>File</u> Edit <u>V</u> iew P                                         | roje <u>c</u> t <u>P</u> lace <u>D</u> es | gn <u>T</u> ools Ro <u>u</u> te <u>R</u> eports <u>W</u> ine                                    | N                                                                                                    | IC Drill Setup                                                                                          | ×      |
|-------------------------------------------------------------------------|-------------------------------------------|-------------------------------------------------------------------------------------------------|----------------------------------------------------------------------------------------------------|----------------------------------------------------------------------------------------------------|--------|
| <u>N</u> ew<br>Dpen<br><u>C</u> lose                                    |                                           | ) 喧 歯 🛄 十 👯 🏹 4 个<br>iit.PebDoc 🚾 Circuit.SchDoc                                                | NC Drill Format<br>Specify the units and format to b                                                                     | be used in the NC Drill output files.                                                                   |        |
| Open Project<br>Open Design<br>Check Out                                | <br>Wor <u>k</u> space                    |                                                                                                 | This controls the units (inches or<br>the decimal point.<br>Units<br>Inche                                               | Format<br>S                                                                                             |        |
| Save<br>Save <u>A</u> s<br>Save Copy As.<br>Save All                    |                                           |                                                                                                 | Millin<br>The number format should be so<br>The 2:3 format has a 1 mil resolu<br>resolution.                             | et to suit the requirements of your design.<br>ation, 2:4 has a 0.1 mil resolution, and 2:5 has         |        |
| Save Project A<br>Save Design V<br><u>I</u> mport                       | As<br>Workspace As                        |                                                                                                 | If you are using one of the high<br>manufacturer supports that form<br>The 2:4 and 2:5 formats only net                  | er resolutions you should check that the PCB<br>nat.<br>ed to be chosen if there are holes on a grid fi |        |
| Export<br>Import Wizard<br>Run Script                                   |                                           |                                                                                                 | Leading/Trailing Zeroes<br>Keep leading and trailing ze<br>Suppress leading zeroes                                       | Coordinate Positions<br>roes Reference to absolute orig<br>Reference to relative origin                 |        |
| Eabrication Ou                                                          | utputs 🕨 🕨                                | Report Board <u>S</u> tack                                                                      | <ul> <li>Suppress trailing zeroes</li> </ul>                                                                             |                                                                                                    |        |
| Assembly Out<br>Page Setup<br>Print Preview<br>Print<br>Default Prints. | tputs →<br><br>Ctrl+P                     | Composite Drill Guide<br>Drill Drawings<br>Final<br>Gerber Files<br>Gerber X2 Files<br>IPC-2581 | Other  Other  Optimize change location  Generate separate NC Drill  Use drilled slot command  Generate Board Flore Board | commands<br>I files for plated & non-plated holes<br>(G85)<br>Paths                                     |        |
| Smart PDF<br>Recent Docun<br>Recent Project<br>Recent Design<br>Exit    | nents<br>ts<br>n Workspaces<br>Alt+F4     | Mask Set<br>NC Drill Files<br>ODB++ Files<br>Power-Plane Set<br>Test Point Report               | Rout Tool Dia 200mil                                                                                                    | ile ( DRL)                                                                                              | Cancel |

Imagen 61: NC Drill Files

| ELABORADO POR: | REVISADO POR:        | APROBADO POR.        |
|----------------|----------------------|----------------------|
| A.F.Z.M.       | Coordinador del LIEE | Coordinador del LIEE |

|                         | Departamento de Ingen                             | iería Eléctrica y Electrónica |
|-------------------------|---------------------------------------------------|-------------------------------|
|                         | Laboratorio de Ingeniería Eléctrica y Electrónica |                               |
| ()) los Andes           | Guía rápida pa                                    | ra el uso de Altium           |
| Fecha: Abril 10 de 2018 | Página: 30 de 33                                  | Versión: 2.0                  |

Se abrirá una nueva ventana con el nombre "Import Drill Data" en una nueva hoja de trabajo CAM, seleccione el botón "Units" de la ventana emergente para que se abra la ventana "NC Drill Import Settings". Verifique que las opciones estén seleccionadas como en la imagen 62.

| Import Drill Data                                           | NC Drill Import                      | Settings ×                             |
|-------------------------------------------------------------|--------------------------------------|----------------------------------------|
| Settings<br>Start Units: 2.3 None Abs Inch<br>Units         | Digits<br>Integer 2 -<br>Decimal 3 - | Units<br>• English<br>Metric           |
| Shape/Default Hole Size<br>0,0320:0,0320 <u>T</u> ool Table | Type<br>• Absolute<br>Incremental    | Zero Suppression Leading Trailing None |
| OK Cancel                                                   |                                      | OK Cancel                              |

Imagen 62: NC Drill Data y Settings

Luego seleccione el botón "Tool Table". Si aparecen números en él, bórrelos para que quede la tabla vacía. Haga click en "OK".

| #  | Size (Inch)       | Comp.<br>(Inch) | Feed<br>(Inch/Min) | Speed<br>(RPM) | Z-Axis<br>(Inch) | Plated   | Ref. DCode | Comments |  |
|----|-------------------|-----------------|--------------------|----------------|------------------|----------|------------|----------|--|
| 1  |                   |                 |                    |                |                  | ~        |            |          |  |
| 2  |                   |                 |                    |                |                  | ~        |            |          |  |
| 3  |                   |                 |                    |                |                  | <b>~</b> |            |          |  |
| 4  |                   |                 |                    |                |                  | ~        |            |          |  |
| 5  |                   |                 |                    |                |                  | ~        |            |          |  |
| 6  |                   |                 |                    |                |                  | ~        |            |          |  |
| 7  |                   |                 |                    |                |                  |          |            |          |  |
| В  |                   |                 |                    |                |                  |          |            |          |  |
| 9  |                   |                 |                    |                |                  |          |            |          |  |
| 0  |                   |                 |                    |                |                  |          |            |          |  |
| cI | ear <u>T</u> able | <u>O</u> per    | n <u>S</u> ar      | ve             |                  |          |            |          |  |

Imagen 63: Tool Table

Luego vaya a "File" "Export" "Save Drill", seleccione el archivo con extensión ".txt". Se abrirá una nueva ventana, verifique la ruta donde guardará el archivo y seleccione el botón "OK

| ELABORADO POR: | REVISADO POR:        | APROBADO POR.        |
|----------------|----------------------|----------------------|
| A.F.Z.M.       | Coordinador del LIEE | Coordinador del LIEE |

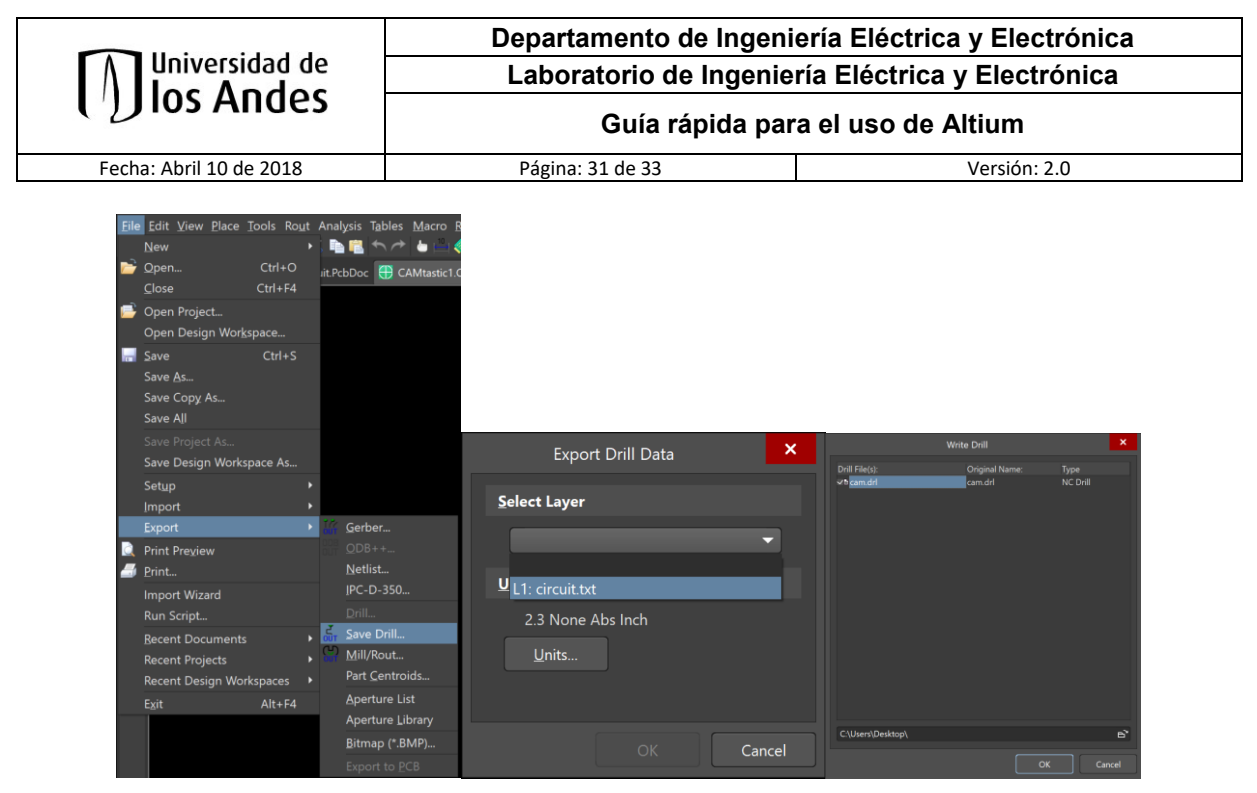

Imagen 64: Export Save Drill

#### AGREGAR LIBRERÍAS

Si desea agregar una librería, puede revisar la siguiente página web y descargar el archivo que sea de su interés: http://techdocs.altium.com/display/ADOH/Download+Libraries

Vaya al menú 4 y presione la pestaña "Libraries" como se muestra en la imagen 67. Seleccione el botón con el nombre "Libraries..." para que se abra una nueva ventana (ver imagen 68). En esta ventana podrá presionar el botón "Add Library" y agregar la librería descargada.

Aviso: Revise la carpeta en donde se guardan las librerías y guarde la librería descargada que desea agregar a la misma carpeta para que tenga todas sus librerías en el mismo sitio.

| ELABORADO POR: | REVISADO POR:        | APROBADO POR.        |
|----------------|----------------------|----------------------|
| A.F.Z.M.       | Coordinador del LIEE | Coordinador del LIEE |

| U) los Andes                                          | Departamento de Ingeniería Eléctrica y Electrónica<br>Laboratorio de Ingeniería Eléctrica y Electrónica |  |
|-------------------------------------------------------|----------------------------------------------------------------------------------------------------|--|
| Guia rapida para el uso de Altium                     |                                                                                                    |  |
| Fecha: Abril 10 de 2018 Página: 32 de 33 Versión: 2.0 |                                                                                                    |  |

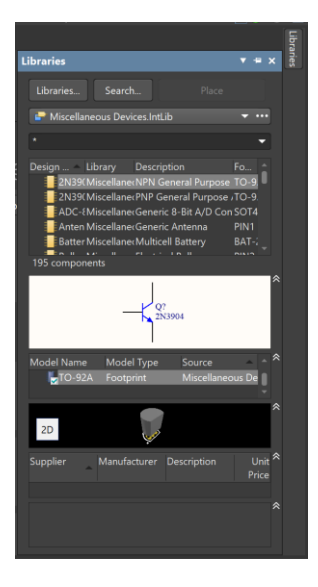

Imagen 65: Librería del Menú 4

|                               | ×    | Abrir                                       |                                                                                                    | ×                                             |
|-------------------------------|------|---------------------------------------------|----------------------------------------------------------------------------------------------------|-----------------------------------------------|
| Project Installed Search Path |      |                                             | - Altium > AD18 > Library ~ ひ                                                                                                    | Buscar en Library                             |
| Project Libraries Pat         | Туре | Organizar • Nu                              | eva carpeta                                                                                                    | 🖩 · 🔳 👔                                       |
|                               |      | ★ Acceso rápido ▲ OneDrive Ste equipo ♦ Red | Nombre Altera CapSense Lattice mTouch GTouch Simulation Xilinx Miscellaneous Connectors.IntLib Miscellaneous Devices.IntLib Communication NAPE IPC2000.IntLib | Fecha de modificación 1<br>19/02/2018 10:07 a |
|                               |      |                                             | Nombre de archivo: NXP LPC2000.IntLib                                                                                                    | Integrated Libraries (*.INTLIB)               |

Imagen 66: Adición de Librería

| ELABORADO POR: | REVISADO POR:        | APROBADO POR.        |
|----------------|----------------------|----------------------|
| A.F.Z.M.       | Coordinador del LIEE | Coordinador del LIEE |

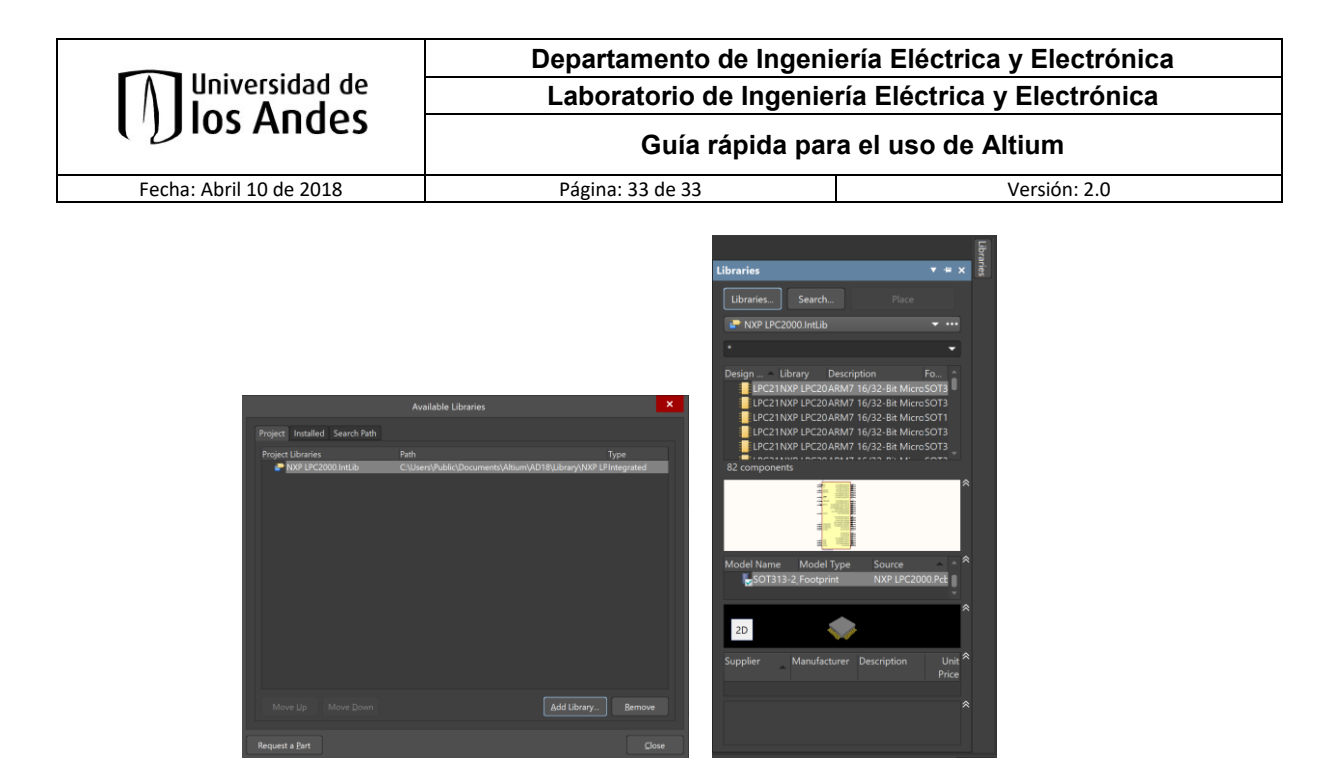

Imagen 67: Librería agregada

| ELABORADO POR: | REVISADO POR:        | APROBADO POR.        |
|----------------|----------------------|----------------------|
| A.F.Z.M.       | Coordinador del LIEE | Coordinador del LIEE |